# 見積書作成 初級編

# Ver-7.40 見積書の作り方の解説 初級編です 初めてお使いの場合、先にお読みください。

#### 見積書を作成する顧客を確定し、見積書作成作業ボタンを押します

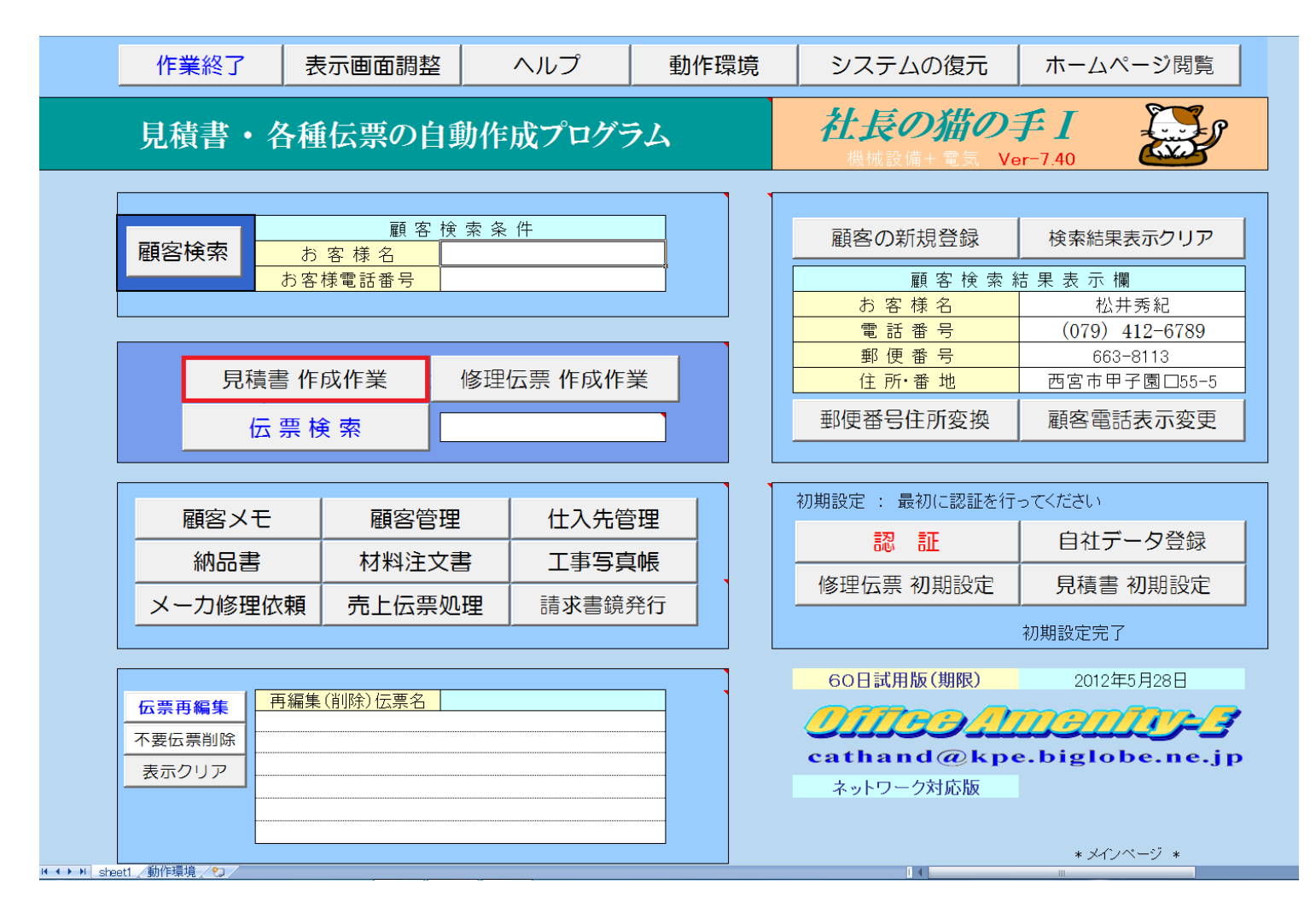

#### 備考) 顧客を確定とは?

伝票作成する対象顧客 を顧客検索により検索 し、顧客検索結果表示 欄に表示することです。

詳細はNo.1基礎編を ご覧ください。

#### 見積書作成画面が開きました。

見積書発行日、伝票番号は自動的に記入されます。 通常は、①工事名称をキーボード入力し、②記入開始 ボタンを押します。

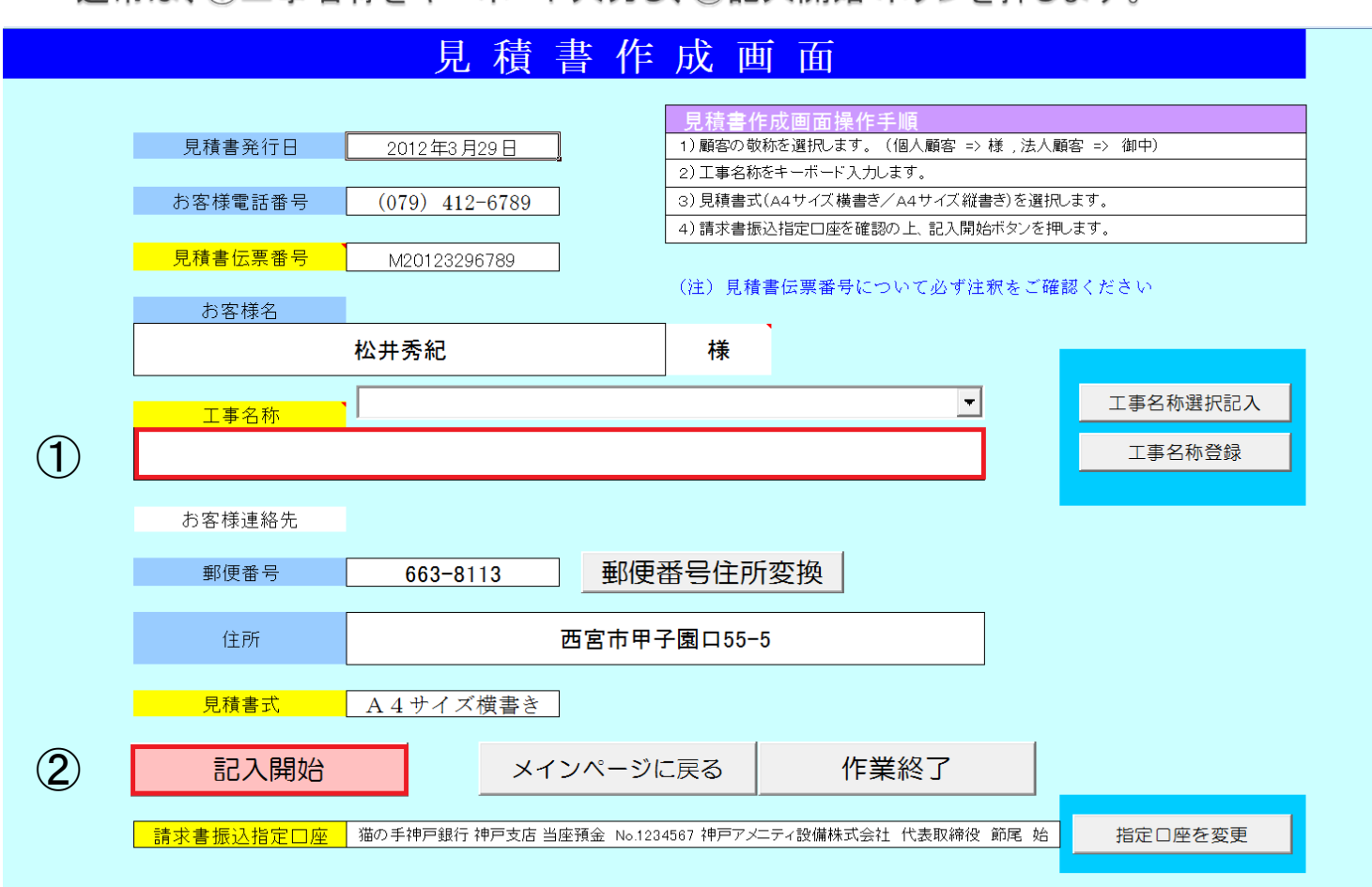

#### 備考) 1. 見積書伝票番号

日付及び顧客電話番号下4桁 から自動作成されます。

保存の際、伝票番号がファイル名 として登録される為、同一顧客に 同じ日に見積書を複数発行する 場合など、末尾に区別する為の 記号、A,B等を付加します。

2. 顧客名の敬称選択

顧客名が個人名の場合、"様", 法人名等の場合、"御中"に切替 が可能です。

#### 3. 工事名称選択記入

よく利用する工事名称は事前に 登録しておき、ドロップダウンリスト から選択記入が可能です。 キーボード入力を省略できる便利な 機能です。

|   |    | 1=  | - | 15 |
|---|----|-----|---|----|
| 4 | ₩. | 石盲  | ᆂ | 77 |
|   |    | 124 |   |    |

通常はA4サイズ横書きを利用 しますが、簡単な見積書で1枚 で完結させたい場合など縦書き を利用します。

#### 5. 請求書指定口座の変更

自社データ登録欄で振込先の銀行 口座を複数登録した場合、顧客に 応じて請求書の指定口座を変更する ことが出来ます。 備考)赤い三角の印がある場所にマウスを合わせると詳しい説明が表示されます

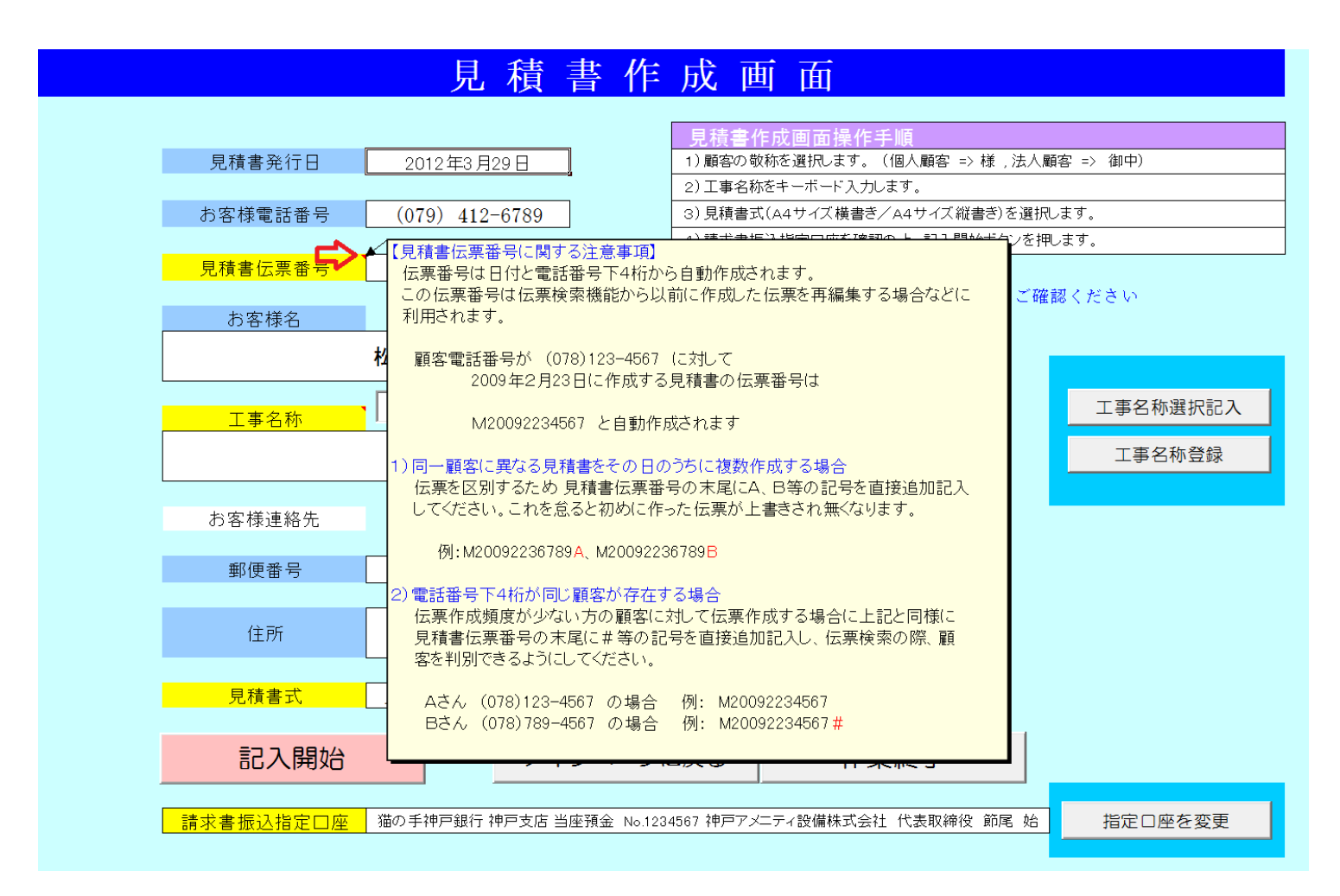

本プログラムには必要に応じて上記のように注釈が埋め込まれていますので 使い方が解かりにくい場合等に利用してください。

#### 見積書の表紙(sheet1)が開きました 伝票の作成にあたっては予め用意されたボタン群(右端)を利用して進めていきます 見積項目選択ボタンを押します

|           |                         |               |            |               | -             | •                   |                              |                          |                    |
|-----------|-------------------------|---------------|------------|---------------|---------------|---------------------|------------------------------|--------------------------|--------------------|
| No.       | M20123296789            |               | 御          | 見積            | 書             |                     | 発行日<br>見積書有効期限               | 2012年3月29日<br>: 発行日より3ヶ月 | 見積書 集計             |
|           | 松井之                     | 委約            | お          | 4             |               | 冷照尾空調•              | 給排水衛生•雷勻                     | • 白 動曲[浴][設/借            | 見積項目選択             |
| 下言        | このとおり御                  | 見積申し          | 上 げ ま      | <u>、</u><br>す |               | 建設業許可               | 兵庫県知事 (特)                    | 99)第345678号              | 材料選択               |
|           |                         |               |            |               |               | 神戸                  | アメニティ語                       | 设備株式会社                   | ひページ               |
| <u>工事</u> | 名称                      |               |            |               |               | - 051 0005          | 代表取締役節月                      | <b>尾 始</b>               | 目積書保存              |
|           | ルームエラ                   | コン取付工事        |            |               |               | TEL (078) 901       | 仲尸巾屮央区御辛<br>-2345 FAX(078)90 | 1=2=3<br>1=2346          |                    |
| ⊟ ≄       | 专业 经                    | ¥O            |            |               |               | e-mail : koul       | be2345@apricot.oc            | n.ne.jp                  |                    |
| <u> </u>  |                         | 10            | (消費税込)     | <u>(</u>      |               | 取り載け 猫の<br>当座預金 No. | の手神戸銀行神戸文,<br>.1234567       | 占<br>一                   | 請求書作成              |
|           | <i>k</i>                |               |            | + ***         | ⊾ <u>ж</u> /∓ |                     | △ 婿                          | /## =#4                  | 請求書印刷              |
| <br>1     | 白                       | ተው            |            |               | 1. 単 112.     | <u> </u>            | 立 祖                          |                          | 原価計算書作成            |
| 2         |                         |               | •          |               |               |                     |                              |                          | 原価計算書印刷            |
| 3         |                         |               |            |               |               |                     |                              |                          | シートクリア             |
| 4         |                         |               |            |               |               |                     |                              |                          | メインページに戻る          |
| 5         |                         |               |            |               |               |                     |                              |                          | 文字サイズ 作業終了         |
| 6         | 求奴弗                     |               |            | 1.0           |               |                     |                              |                          | 見積書の再編集            |
|           | <u> 油性</u> 資<br>会計      |               |            | 1.0           | <u>_</u>      |                     |                              |                          | -<br>消費税の表示 有り     |
|           | 山 <u>山</u><br>消費税(5%)   |               |            | 1.0           |               |                     |                              |                          | - ページ 項目No 行番号 材料N |
|           | 合計(消費税込み)               |               |            |               |               |                     |                              |                          |                    |
| 備         |                         |               |            |               |               |                     |                              | .1                       | UP DOWN            |
| 115       |                         |               |            |               |               |                     |                              |                          | 書込みページ 戻す          |
| 考         | お客様連絡先                  | Ŧ             | 663-8113   | 西宮市           | 甲子園口5         | 55-5                | 電話番号                         | (079) 412-6789           | コメント挿入 コメント解除      |
|           | 合計(上)欄 端数調整             | 実施しな          | v -        | 原価言           | †算書の確         | 窖認 ☑                | 見積書形式                        | 通常見積                     | ヘルプ                |
|           | 合計(下)欄 端数調整             | 実施しな          | ν<br>ν     | 請求            | え 書の 確認       | R.                  | 諸経費の表示                       | 有り                       | 原価挿入               |
|           |                         |               |            |               |               |                     |                              |                          |                    |
| 14 4 F    | No. sheet1 /明細集計 /明細書 / | /請求書内訳書白紙 / 9 | 見積鏡 /原価計算書 | 白紙 /見精初期      | 後定/知/         |                     |                              |                          |                    |

備考)

1. 伝票番号

M20123296789 が左上に表示されています。

この時点でも末尾にA,Bなど 記号を追加することも可能です。

#### 2. 発行日

見積書の日付を抜きにする 場合、マウスで選択し、日付を 削除します。

#### 3. 自社データ

材料No

ト解除

見積書右上部分には自社 データ登録欄で記入した内容 が表示されます。

#### 4. 消費税の表示

消費税を含まない見積書が 必要な場合、消費税の表示 "無し"を選択すれば消費税 を表示しません。

#### 5.諸経費の表示

同様に諸経費についても表示 させない選択が可能です。

この部分をシート見出しといいます

見積書の横書きの表紙は上図の通り見積項目が最大6項目までとなります。

## 見積項目が開きました 記入したい項目を選択します。(例:No.2を選択)

| BOOK名     | 見積項目 .XLS      | 総 合 名 称<br>見積項目 | 伝票                               | へ戻る ヘルプ           |
|-----------|----------------|-----------------|----------------------------------|-------------------|
| i         | 選択したい材料を下記の    | )ボタンから選んでください   | N .                              | 保存                |
| No.1 目時頂E | 1. 機械設備工事      |                 |                                  |                   |
| No.2 見積項目 | 1.饭饭饭放佣工学      | No 10           | 元頃頃日、 16項日(公共-<br>  見積項日【フーザー定義( | ⊥ <del>⊉</del> ⊞∕ |
| No.3 見積項目 | ]:IHE−タ•エコキュート | No.11           | 見積項目【ユーザー定義()                    | 2)]:              |
| No.4 見積項目 | ]:給排水衛生設備      | No.12           | 見積項目【ユーザー定義(                     | 3)]:              |
| No.5 見積項目 | 1:水道外線工事       | No.13           |                                  |                   |
| No.6 見積項目 | ∃∶水洗化工事        | No.14           |                                  |                   |
| No.7 見積項目 | 1:電気工事         | No.15           |                                  |                   |
| No.8 見積項目 | ]:建築工事         | No.16           |                                  |                   |

備考)・本例では見積項目を選択記入する例を示していますが、直接キーボード入力も可能です。 ・見積項目は必要に応じて登録または書き換えが可能です。その場合、右上の保存ボタンを押します。

表紙に記入したい項目の使用数量に1(式)を記入し、戻る ボタンを押します。

| 雇る   | 見積項目          | 伝票記入区分 | 選択解除 | 保存 | 什入単価変更   | ☑標2 | 隼価格変換         | 倍率   | 元に戻す    | ヘルプ          |
|------|---------------|--------|------|----|----------|-----|---------------|------|---------|--------------|
|      | 空調工事          | 1      |      |    |          |     | - HATE DOLLAR | 1.00 | □納入価格=標 | 「<br>業価格×掛け率 |
| 部品番号 | 名称            | 規格     | 使用数量 | 単位 | 標準価格(税別) | 仕入率 | 仕入単価          | 掛け率  | 納入単価    | 差引き利益/単      |
| 1    | 空調機器          |        | 1.0  | 式  |          |     |               | 1.5  |         |              |
| 2    | 機器搬入・据付工事     |        | 1.0  | 式  |          |     |               | 1.5  |         |              |
| 3    | 室内機吊込工事       |        | 0.0  | 式  |          |     |               | 1.5  |         |              |
| 4    | 室外機据付工事       |        | 0.0  | 式  |          |     |               | 1.5  |         |              |
| 5    | 室外機基礎工事       |        | 0.0  | 式  |          |     |               | 1.5  |         |              |
| 6    | 冷媒配管工事        |        | 1.0  | 式  |          |     |               | 1.5  |         |              |
| 7    | 配管耐圧試験(窒素加圧)  |        | 0.0  | 式  |          |     |               | 1.5  |         |              |
| 8    | 真空乾燥          |        | 0.0  | 式  |          |     |               | 1.5  |         |              |
| 9    | ドレン配管・保温工事    |        | 0.0  | 式  |          |     |               | 1.5  |         |              |
| 10   | 電源配線工事(1次側)   |        | 0.0  | 式  |          |     |               | 1.5  |         |              |
| 11   | 連絡配線工事(2次側)   |        | 0.0  | 尤  |          |     |               | 1.5  |         |              |
| 12   | リモコン取付配線工事    |        | 0.0  | 式  |          |     |               | 1.5  |         |              |
| 13   | 天井開口補修工事      |        | 0.0  | 式  |          |     |               | 1.5  |         |              |
| 14   | 点検口取付工事       |        | 0.0  | 式  |          |     |               | 1.5  |         |              |
| 15   | 冷媒回収:破壊処理     |        | 0.0  | 式  |          |     |               | 1.5  |         |              |
| 16   | 既設機器撤去:処分     |        | 1.0  | 式  |          |     |               | 1.5  |         |              |
| 17   | 消耗雑材          |        | 0.0  | 式  |          |     |               | 1.5  |         |              |
| 18   | 試運転調整         |        | 0.0  | 式  |          |     |               | 1.5  |         |              |
| 19   | 試運転調整(冷媒追加充填) |        | 0.0  | 式  |          |     |               | 1.5  |         |              |
| 20   | 空調機器値引き       |        | 0.0  | 式  |          |     |               | 1.5  |         |              |

(注)標準価格は単位当りの税別価格です。

伝票記入区分 0

1

| (注)・ | 見積項 | [目は最 | 大6項 | [目(横調 | 書ぎ)ま | たは2 | ○項目 | (縦書き | りまで ( | 登録可能 | 能です。 | , |
|------|-----|------|-----|-------|------|-----|-----|------|-------|------|------|---|
| (    | これ以 | 上選択  | しない | で下さい  | ۱。)  |     |     |      |       |      |      |   |
|      |     |      |     |       |      |     |     |      |       |      |      |   |

2012/01/31価格調査

備考)・見積項目は書き換えが可能です。必要に応じて上書き・保存してご利用ください。

・本プログラムでは一部を除き、ユーザーが変更しては不具合が起こるセルについては選択できない、
 またはシート保護等の措置を実施しています。従って、マウスで選択可能な箇所についてはユーザーで書き換えが可能です。

## ①選択した見積項目が記入されました(1~4) 次は②改ページして記入した項目の明細書を作成します ③明細書を作成する項目番号を入力し、OKを押します

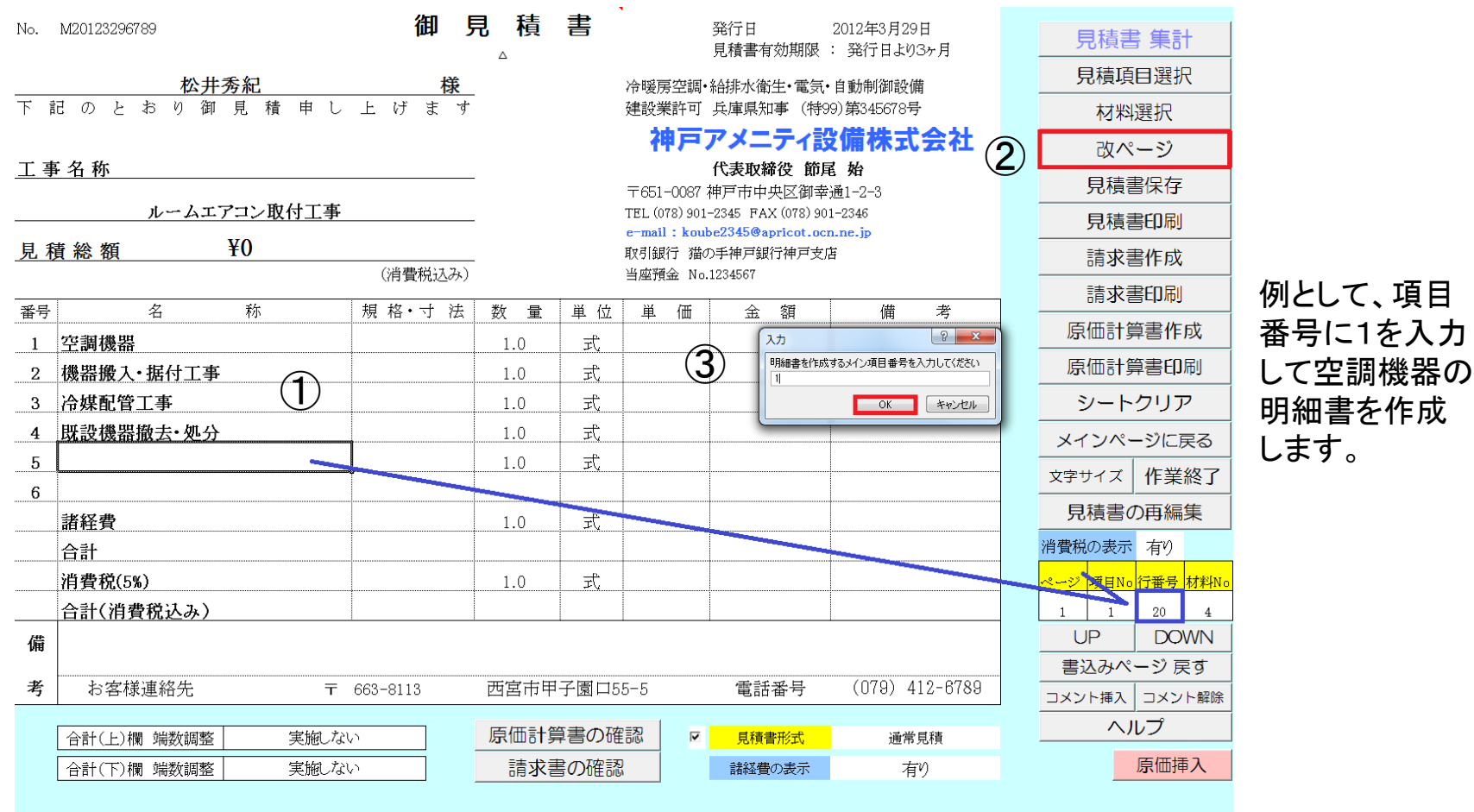

H ← → > sheet1 / 明細集計 / 明細書 / 請求書内訳書白紙 / 見積鏡 / 原価計算書白紙 / 見積初期設定 / 😒

備考)上図では見積項目の1から4までが選択記入され、現在その次の行(B20)が選択された状態になります。 なお、現在選択されている行番号を右下の窓で表示しています。先ほどの例のように選択記入する場合、この行番号から 自動記入されることになります。必要に応じて UP/DOWN ボタンでカーソル移動して自動記入開始位置を変更 することが出来ます。

#### 見積項目が記入され、新しい明細書(sheet2)が開きました 次に材料選択ボタンを用いて空調機器材料を選択記入します。

| 番号     |                      | 名            | 称             | 規     | 格・       | 寸 法  | ÷   | 数    | 量     | 単        | . 位 | 単 | 価  |     | 金  | 額    |          | 備 | 考     |   |       |        |                   |
|--------|----------------------|--------------|---------------|-------|----------|------|-----|------|-------|----------|-----|---|----|-----|----|------|----------|---|-------|---|-------|--------|-------------------|
| 1      | 空調機器                 |              |               |       | <u>_</u> |      |     |      |       |          |     |   |    |     |    |      |          |   |       |   | 見積」   | 頁目選択   | 備考)               |
|        |                      |              |               |       |          | ]    |     | 現す   | 生ご    | <u>巽</u> | 択   | 行 |    |     |    |      |          |   |       |   | 材料    | 以選択    |                   |
|        |                      |              |               |       |          |      |     |      |       |          |     |   |    |     |    |      |          |   |       |   | 空白    | l行挿入   | ・表紙のモニター欄の表示です。   |
|        |                      |              |               |       |          |      |     |      |       |          |     |   |    |     |    |      |          |   |       |   | 改     | ページ    | ページ 項目No 行番号 材料No |
|        |                      |              |               |       |          |      |     |      |       |          |     |   |    |     |    |      |          |   |       |   | 本シ-   | -ト削除   |                   |
|        |                      |              |               |       |          |      |     |      |       |          |     |   |    |     |    |      |          |   |       |   | 元のシー  | - トに戻る |                   |
|        |                      |              |               |       |          |      |     |      |       |          |     |   |    |     |    |      |          |   |       |   | 作     | 業終了    | 2ページ目の3行目にカーソル    |
|        |                      |              |               |       |          |      |     |      |       |          |     |   |    |     |    |      |          |   |       |   | 見積書   | の再編集   | かめることを示しています。     |
|        |                      |              |               |       |          |      |     |      |       |          |     |   |    |     |    |      |          |   |       |   | UP    | DOWN   | なお、項目No.1は現在記入    |
|        |                      |              |               |       |          |      |     |      |       |          |     |   |    |     |    |      |          |   |       |   | 書込み   | ページ 戻す | している見積項目番号を示して    |
|        |                      |              |               |       |          |      |     |      |       |          |     |   |    |     |    |      |          |   |       |   | ^     | ルプ     | います。              |
|        |                      |              |               |       |          |      |     |      |       | -        |     |   |    |     |    |      |          |   |       |   | 先頭行指定 | 最終行指定  | 1                 |
|        |                      |              |               |       |          |      |     |      |       |          |     |   |    |     |    |      |          |   |       |   | 部注    | 分集計    |                   |
|        |                      |              |               |       |          |      |     |      |       |          |     |   |    |     |    |      |          |   |       |   |       | 集計金額   |                   |
|        |                      |              |               |       |          |      |     |      |       |          |     |   |    |     |    |      |          |   |       |   |       | 集計数量   |                   |
|        |                      |              |               |       |          |      |     |      |       |          |     |   |    |     |    |      |          |   |       |   |       |        |                   |
|        |                      | 小            | <u></u>       |       |          |      |     |      |       |          |     |   |    |     |    |      |          |   |       |   | 部分集   | 計項目記入  |                   |
|        | 神戸アメニティ設住            | <b>睛株式会社</b> | 1             |       |          |      |     |      |       |          |     |   |    |     |    | No   | <b>.</b> |   | _ [   | 2 | クリア   | 項目編集   |                   |
|        | 小計欄 竘                | #数調整         | 実施            | をしない  | ,        |      |     |      |       |          |     |   | メン | ト挿入 |    | ント解除 |          | Ŷ | マテサイス | x |       | 原価挿入   | 1                 |
| (4 + ) | ・ sheet1 _ sheet2 』即 | 細集計/明約       | 田書/請求書内訳書白紙/男 | 見積鏡/原 | (価計算     | 書白紙/ | 見積初 | 期設定。 | / 😏 🦯 |          |     |   |    |     | 14 |      |          |   |       |   |       |        |                   |

備考)・明細書の右下に表示される番号は見積書のページ番号を示しています。

・記入したい材料が特殊で材料登録されていない場合、マウスで記入したいセルを選択し、キーボードから直接記入します。

材料選択画面が表示されました。 ①家庭用空調機を選択します。 材料BOOK ルームエアコン本体.xlsが開きました。 ②次にNo.2シートを選択します。

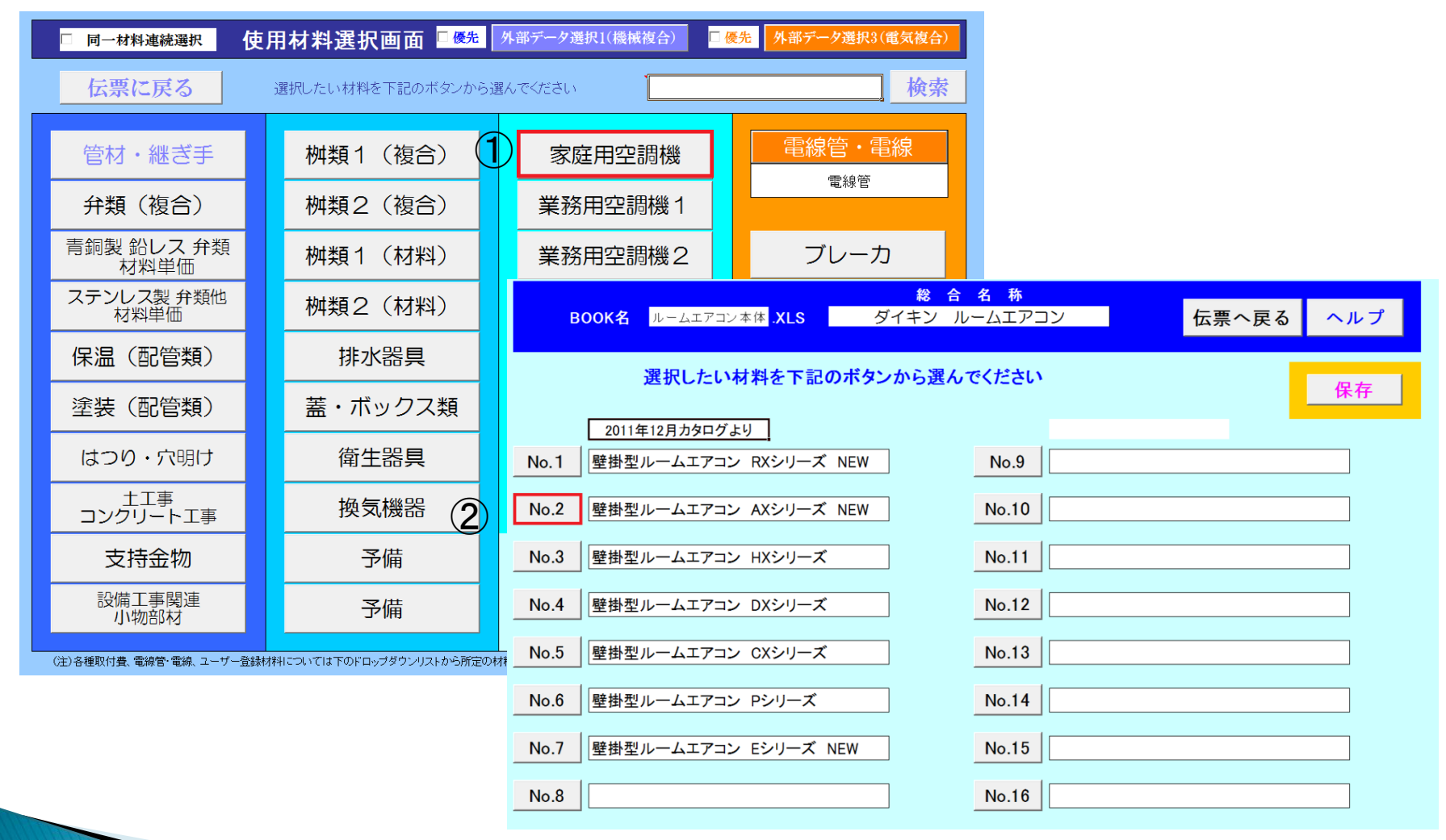

# 伝票記入区分を確認し、記入したい機器を使用数量で選択し、戻る ボタンを押します

| 戻る       | ルームエアコン                                                                                                    | 伝票記入区分               | 選択解除 | 保存   | 仕入単価変更   | ☑標2  | 準価格変換   | 倍率   | 元に戻す     | ヘルプ      | 掛け率変更 | 倍率  |
|----------|----------------------------------------------------------------------------------------------------|----------------------|------|------|----------|------|---------|------|----------|----------|-------|-----|
|          | 壁掛型ルームエアコン AXシリーズNEW                                                                                                    | 1                    |      |      |          |      |         | 0.36 | □納入価格=標  | 準価格×掛け率  |       | 1.5 |
| 部品番号     | 名称                                                                                                    | 規格                   | 使用数量 | 単位   | 標準価格(税別) | 仕入率  | 仕入単価    | 掛け率  | 納入単価     | 差引き利益/単  |       |     |
| 1        | 壁掛型ルームエアコン 2.2kW AXシリーズ                                                                                                    | S22NTAXS-W(C)        | 1.0  | 式    | 290,000  | 0.36 | 104,400 | 1.5  | 156,600  | 52,200   |       |     |
|          | (冷)2.2(0.7~3.3)KW (暖)2.5(0.6~6.1)kW                                                                                                    | 平均COP=6.7            |      |      |          |      |         |      |          |          |       |     |
|          |                                                                                                    |                      |      |      |          |      |         |      |          |          |       |     |
| 2        | 壁掛型ルームエアコン 2.5kW AXシリーズ                                                                                                    | S25NTAXS-W(C)        | 0.0  | 式    | 320,000  | 0.36 | 115,200 | 1.5  | 172,800  | 57,600   |       |     |
|          | ()令)2.5(0.7~3.5)KW (暖)2.8(0.6~6.2)kW                                                                                                    | 平均COP=6.7            |      |      |          |      |         |      |          |          |       |     |
|          |                                                                                                    |                      |      |      |          |      |         |      |          |          |       |     |
| 3        | 壁掛型ルームエアコン 2.8kW AXシリーズ                                                                                                    | S28NTAXS-W(C)        | 2.0  | 式    | 350,000  | 0.36 | 126,000 | 1.5  | 189,000  | 63,000   |       |     |
|          | (冷)2.8(0.6~4.0)KW(暖)3.2(0.6~7.7)kW                                                                                                    | <u>半均COP=6.7</u>     |      |      |          |      |         |      |          |          |       |     |
| <u> </u> |                                                                                                    |                      |      | -12  |          |      |         |      |          |          |       |     |
| 4        | 壁掛型ルームエアコン 3.6kW AXシリース                                                                                                    | S36NTAXS-W(C)        | 0.0  | 江    | 390,000  | 0.36 | 140,400 | 1.5  | 210,600  | /0,200   |       |     |
|          | (沪)3.6(U.6~4.1)KW(暖)4.2(U.6~7.7)kW                                                                                                    | 平均COP=6.1            |      |      |          |      |         |      |          |          |       |     |
|          |                                                                                                    | CINITAVE WO          | 0.0  | +    | 420.000  | 0.26 | 151.000 | 1 5  | 226.000  | 75.600   |       |     |
|          | $\underline{\Sigma}$ $\underline{\Sigma}$ | <u>340NTAA3-W(C)</u> | 0.0  | - 11 | 420,000  | 0.30 | 151,200 | 1.0  | 220,000  | 75,000   |       |     |
|          | (17)4.0(0.0~0.3)KW (嗄)0.0(0.0~7.7)KW<br>単和100\/ 実内雲酒友イゴ                                                                                                    | T-+                  |      |      |          |      |         |      |          |          |       |     |
| 6        | 平伯 000 王内電//シイン<br>  壁掛型ルームエアコン 4 0FM AXS/リーブ                                                                                                    |                      | 0.0  | +    | 450.000  | 0.36 | 162,000 | 1.5  | 243.000  | 81.000   |       |     |
|          | <u>上面主ル ユエノコノ 4.000 FAU 10 1)</u> kW<br>(冷)4.0(0.6~5.3)KW (曙)5.0(0.6~10.1)kW                                                                                                    | 平均COP=66             | 0.0  |      | 100,000  | 0.00 | 102,000 | 1.0  | 2 10,000 | 01,000   |       |     |
|          | 単相200V P:室内乗渡タイプ/V:室外乗渡タイプ                                                                                                    | 1-9001 0.0           |      |      |          |      |         |      |          |          |       |     |
| 7        | 壁掛型ルームエアコン 5.0kW AXシリーズ                                                                                                    | S50NTFXP(V)-W(C)     | 0.0  | 圥    | 505,000  | 0.36 | 181,800 | 1.5  | 272,700  | 90,900   |       |     |
|          | (冷)5.0(0.6~5.8)KW (暖)6.3(0.6~10.2)kW                                                                                                    | 平均COP=5.9            |      |      | ,        |      |         |      | ,        | ,        |       |     |
|          | 単相200V P:室内電源タイプ/V:室外電源タイプ                                                                                                    |                      |      |      |          |      |         |      |          |          |       |     |
| 8        | 壁掛型ルームエアコン 5.6kW AXシリーズ                                                                                                    | S56NTAXP(V)-W(C)     | 0.0  | 式    | 530,000  | 0.36 | 190,800 | 1.5  | 286,200  | 95,400   |       |     |
|          | (冷)5.6(0.6~6.0)KW (嗄)6.7(0.6~10.2)kW                                                                                                    | 平均COP=5.7            |      |      |          |      |         |      |          |          |       |     |
|          | 単相200V P:室内電源タイプ/V:室外電源タイプ                                                                                                    | 配管HP24               |      |      |          |      |         |      |          |          |       |     |
| 9        | 壁掛型ルームエアコン 6.3kW AXシリーズ                                                                                                    | S63NTAXP(V)-W(C)     | 0.0  | 式    | 61 0,000 | 0.36 | 219,600 | 1.5  | 329,400  | 1 09,800 |       |     |
|          | (冷)6.3(0.6~6.5)KW (暖)7.1(0.6~10.4)kW                                                                                                    | 平均COP=5.1            |      |      |          |      |         |      |          |          |       |     |
|          | 単相200V P:室内電源タイプノV:室外電源タイプ                                                                                                    | 配管HP24               |      |      |          |      |         |      |          |          |       |     |
| 10       | 壁掛型ルームエアコン 7.1kW AXシリーズ                                                                                                    | S50NTAXP-W(C)        | 0.0  | 式    | 680,000  | 0.36 | 244,800 | 1.5  | 367,200  | 122,400  |       |     |
|          | (冷)7.1(0.6~7.3)KW (暖)7.5(0.6~10.5)kW                                                                                                    | <u>平均COP=4.7</u>     |      |      |          |      |         |      |          |          |       |     |
|          | 単相200V P:室内電源タイプ/V:室外電源タイプ                                                                                                    |                      |      |      |          |      |         |      |          |          |       |     |
| 11       |                                                                                                    |                      | 0.0  | 」    |          |      |         | 1.5  |          |          |       |     |

(注)標準価格は単位当りの税別価格です。

伝票記入区分 0

1

備考)・本材料の場合、伝票記入区分として、O:標準価格(税別)、1:納入単価 が選択可能です。 上図の場合、伝票記入区分が1である為、納入単価が選択されています。

#### 選択した材料が記入されました

なお、原価挿入ボタンを押すと合わせて仕入価格が記入されている様子を確認できます。

| 番号 | 名称                                 | 規 格・寸 法       | 数量  | 単位 | 単価      | 金               | 額       | 備        | 考   |        |
|----|------------------------------------|---------------|-----|----|---------|-----------------|---------|----------|-----|--------|
| 1  | 空調機器                               |               |     |    |         |                 |         |          |     |        |
|    | 壁掛型ルームエアコン 2.2kW AXシリーズ            | S22NTAXS-W(C) | 1.0 | 式  |         |                 | 156,600 |          |     |        |
|    | (冷)2.2(0.7~3.3)KW(暖)2.5(0.6~6.1)kW | 平均COP=6.7     |     |    |         |                 |         |          |     |        |
|    |                                    |               |     |    |         |                 |         |          |     |        |
|    | 壁掛型ルームエアコン 2.8kW AXシリーズ            | S28NTAXS-W(C) | 2.0 | 式  | 189,000 | 0 <mark></mark> | 378,000 |          |     |        |
|    | (冷)2.8(0.6~4.0)KW(暖)3.2(0.6~7.7)kW | 平均COP=6.7     |     | 1  |         |                 |         |          |     |        |
|    |                                    |               |     |    |         |                 |         |          |     |        |
|    |                                    |               |     | 1  |         |                 |         |          |     |        |
|    |                                    |               |     |    |         |                 |         |          |     |        |
|    |                                    |               |     |    |         | 仕入価格            | 仕入価材    | 各×数量     | 歩掛り | 歩掛り×数量 |
|    |                                    |               |     |    |         |                 |         |          |     |        |
|    |                                    |               |     |    |         | 104,400         | 1       | 04,400.0 |     |        |
|    |                                    |               |     |    |         | 0               |         |          |     |        |
|    |                                    |               |     |    |         | 0               |         |          |     |        |
|    |                                    |               | 原価預 | 人員 |         | 126,000         | 2       | 52,000.0 |     |        |
|    |                                    |               |     |    |         | 0               |         |          |     |        |
|    |                                    |               |     |    |         | 0               |         |          |     |        |
|    | 小計                                 |               |     |    |         |                 |         |          |     |        |
|    | 地戸フィーニ、池准舟ボム社                      |               |     |    | l       |                 | 0       |          |     |        |

なお、上図は納入単価を記入した例ですが、標準単価(税別)を選択した場合に修正記入する場合の手順を示します。 修正する場合、基本的に上書きを実施します。UP/DOWN ボタンでカーソルを元に戻し、材料選択をやり直します。

# 伝票記入区分で O:標準単価 を選択し、使用数量を記入し、戻るボタンを押します

| 戻る   | ルームエアコン                                                                                              | 伝票記入区分                       | 伝票記入区分<br>の 標準価格 | )<br>1.幼习肖6 | s.æt₽        |      | 格変換      | 倍率   | 元に戻す     | ヘルプ     | 掛け率変更 | 倍率  |
|------|----------------------------------------------------------------------------------------------------|------------------------------|------------------|-------------|--------------|------|----------|------|----------|---------|-------|-----|
|      | 壁掛型ルームエアコン AXシリーズNEW                                                                                 | 0                            |                  | 1. Inn/(#II | 山西小          |      |          | 0.36 | □ 納入価格=標 | 準価格×掛け率 |       | 1.5 |
| 部品番号 | 名称                                                                                                   | 規格                           | 一<br>使用效里        | 甲位          | 1宗华1四1日、初初17 | IL/Y | 一九入単価    | 掛け率  | 納入単価     | 差引き利益/単 |       |     |
| 1    | 壁掛型ルームエアコン 2.2kW AXシリーズ                                                                              | S22NTAXS-W(C)                | 1.0              | 式           | 290,000      | 0.36 | 104,400  | 1.5  | 156,600  | 52,200  |       |     |
|      | (冷)2.2(0.7~3.3)KW (暖)2.5(0.6~6.1)kW                                                                  | 平均COP=6.7                    |                  |             |              |      |          |      |          |         |       |     |
|      |                                                                                                    |                              |                  |             |              |      |          |      |          |         |       |     |
| 2    | 壁掛型ルームエアコン 2.5kW AXシリーズ                                                                              | S25NTAXS-W(C)                | 0.0              | 式           | 320,000      | 0.36 | 115,200  | 1.5  | 172,800  | 57,600  |       |     |
|      | (冷)2.5(0.7~3.5)KW (暖)2.8(0.6~6.2)kW                                                                  | 平均COP=6.7                    |                  |             |              |      |          |      |          |         |       |     |
|      |                                                                                                    |                              |                  |             |              |      |          |      |          |         |       |     |
| 3    | <u>壁掛型ルームエアコン 2.8kW AXシリーズ</u>                                                                       | S28NTAXS-W(C)                | 2.0              | 式           | 350,000      | 0.36 | 126,000  | 1.5  | 189,000  | 63,000  |       |     |
|      | (冷)2.8(0.6~4.0)KW (暖)3.2(0.6~7.7)kW                                                                  | <u>平均COP=6.7</u>             |                  |             |              |      |          |      |          |         |       |     |
|      |                                                                                                    |                              |                  |             |              |      |          |      |          |         |       |     |
| 4    | 壁掛型ルームエアコン 3.6kW AXシリーズ                                                                              | S36NTAXS-W(C)                | 0.0              | 式           | 390,000      | 0.36 | 140,400  | 1.5  | 210,600  | 70,200  |       |     |
|      | ()令)3.6(0.6~4.1)KW(暖)4.2(0.6~7.7)kW                                                                  | <u> 半均COP=6.1</u>            |                  |             |              |      |          |      |          |         |       |     |
|      |                                                                                                    |                              |                  |             |              |      |          |      |          |         |       |     |
| 5    | 壁掛型ルームエアコン 4.0kW AXシリーズ                                                                              | S40NTAXS-W(C)                | 0.0              | 五           | 420,000      | 0.36 | 151,200  | 1.5  | 226,800  | 75,600  |       |     |
|      | (冷)4.0(0.6~5.3)KW (暇)5.0(0.6~7.7)kW                                                                  | 平均COP=6.0                    |                  |             |              |      |          |      |          |         |       |     |
|      | 単相100V 室内電源タイフ                                                                                       |                              |                  | 4           | 150.000      |      |          |      |          |         |       |     |
| 6    | 壁掛型ルームエアコン 4.0kW AXシリーズ                                                                              | S40NTAXP(V)-W(C)             | 0.0              | 五           | 450,000      | 0.36 | 162,000  | 1.5  | 243,000  | 81,000  |       |     |
|      | (冷)4.0(0.6~5.3)KW (嗄)5.0(0.6~10.1)kW                                                                 | <u>₩⊅JCOP=6.6</u>            |                  |             |              |      |          |      |          |         |       |     |
|      | 単相200V P:室内電源タイプ/V:室外電源タイプ                                                                           |                              |                  |             | 505.000      |      | 4.04.000 |      |          |         |       |     |
| /    | 壁掛型ルームエアコン 5.0kW AXシリース                                                                              | S50NTRXP(V)-W(C)             | 0.0              | 1/          | 505,000      | 0.36 | 181,800  | 1.5  | 272,700  | 90,900  |       |     |
|      | (沪)5.U(U.6~5.8)KW (暖)6.3(U.6~1U.2)kW                                                                 | 平均COP=5.9                    |                  |             |              |      |          |      |          |         |       |     |
|      | ■ 単相200V P:室内電源タイプ/V:室外電源タイプ<br>B##1                                                                 |                              |                  |             | E00.000      | 0.96 | 100.000  | 1 5  | 006.000  | 05.400  |       |     |
| 8    | 壁街空ルームエアコン 5.6kW AXシリース                                                                              | S56NTAXP(V)-W(C)             | 0.0              | 1/          | 530,000      | 0.36 | 190,800  | 1.5  | 286,200  | 95,400  |       |     |
|      | (ノ₱/0.0(0.0~0.0/KW (暖/0./(0.0~10.2)KW<br>第40000(D)また最近な/ゴム(変換)を汚な/ゴ                                  | 〒*300円-5./                   |                  |             |              |      |          |      |          |         |       |     |
|      | 単相2000 F:至内電源ダイノ70:至外電源ダイノ<br>時期期にニカテララン couver かいいしーゴー                                              |                              |                  |             | 61.0.000     | 0.26 | 210.600  | 1.5  | 900 400  | 100.000 |       |     |
| ə    | 主語(空ルームエアコノ 0.3KW AXソリー人                                                                             | S63NTAXP(V)-W(C)<br>亚切つつローF4 | 0.0              | 77          | 010,000      | 0.30 | 219,000  | G. I | 329,400  | 109,600 |       |     |
|      | (ノ₱/0.0(0.0~0.0)KW (嗄//.1(0.0~10.4)KW<br>第40000/ P28中西源クノゴ/(x客从西海クノゴ)                                | 1 200000-0.1                 |                  |             |              |      |          |      |          |         |       |     |
| 10   | 単位2000 に至何電源(2イノノの至外電源(2イノ<br>                                                                       |                              | 0.0              | +           | 680,000      | 0.36 | 244 800  | 15   | 367.200  | 122,400 |       |     |
| 10   | <u>土田(土)/ スエアコン 7.1KW AAンソース</u><br>(金)7.1(0.6~7.2)KW (昭2)7.5(0.6~10.5)LW                            |                              | 0.0              | 77          | 000,000      | 0.00 | 244,000  | 1.0  | 307,200  | 122,400 |       |     |
|      | <ul> <li>(パレア・ハ(0.0 - ハの)(W) (嗄) / い(0.0 - 10.0)(W)</li> <li>単相900() P:家内乗通タイブ / 小家从乗通タイプ</li> </ul> | TP300F-4.7                   |                  |             |              |      |          |      |          |         |       |     |
| 11   |                                                                                                    |                              | 0.0              | 式           |              |      |          | 15   |          |         |       |     |

(注)標準価格は単位当りの税別価格です。

伝票記入区分 0

1

## 先ほどと同様に選択した材料が記入されました。

# 標準価格で記入した場合、備考欄に標準価格(税別)が自動的に記入されます なお、機器値引き欄は直接手入力で記入したものです。

| 番号 | 名称                                  | 規 格・寸 法       | 数量  | 単 位 | 単 価     | 金額        | 備考       |             |
|----|-------------------------------------|---------------|-----|-----|---------|-----------|----------|-------------|
| 1  | 空調機器                                |               |     |     |         |           |          | 見積項目選択      |
|    | 壁掛型ルームエアコン 2.2kW AXシリーズ             | S22NTAXS-W(C) | 1.0 | 式   |         | 290,000   | 標準価格(税別) | 材料選択        |
|    | (冷)2.2(0.7~3.3)KW (暖)2.5(0.6~6.1)kW | 平均COP=6.7     |     |     |         |           |          | 空白行挿入       |
|    |                                     |               |     |     |         |           |          | 改ページ        |
|    | 壁掛型ルームエアコン 2.8kW AXシリーズ             | S28NTAXS-W(C) | 2.0 | 式   | 350,000 | 700,000   | 標準価格(税別) |             |
|    | (冷)2.8(0.6~4.0)KW(暖)3.2(0.6~7.7)kW  | 平均COP=6.7     |     |     |         |           |          | キンート 削味     |
|    |                                     |               |     |     |         | 5         |          | 元のシートに戻る    |
|    |                                     |               |     |     |         |           |          | 作業終了        |
|    | 機器値引き                               |               | 1.0 | 式   |         | -455,400  |          | 見積書の再編集     |
|    |                                     |               |     |     |         |           |          | UP DOWN     |
|    |                                     |               |     |     |         |           |          | 書込みページ 戻す   |
|    |                                     |               |     |     |         |           |          | ヘルプ         |
|    |                                     |               |     |     |         |           |          | 先頭行指定 最終行指定 |
|    |                                     |               |     |     |         |           |          | 部分集計        |
|    |                                     |               |     |     |         |           |          | 集計金額        |
|    |                                     |               |     |     |         |           |          | 集計数量        |
|    |                                     |               |     |     |         |           |          | •           |
|    | 小計                                  |               |     |     |         | 534,600   |          | 部分集計項目記入    |
|    | 神戸アメニティ設備株式会社                       |               |     |     |         | No.       | 2        | クリア項目編集     |
|    | 小計欄 端数調整 実施                         | しない           |     |     | コメント損   | 記入 コメント解除 | 文字サイズ    | 原価挿入        |

備考)原価欄は先ほどと同じ仕入れ金額が記入されています。

元のシートに戻る ボタンを押します

# 見積表紙に戻ると先ほどの空調機器の小計が表紙の金額欄に記入されました ① 同様の手順で見積項目2の明細書を作成します。 改ページボタンを押し②、明細書を作成する項目番号を入力し、OKを押します③

|            |                  | 2月11日    | 日刊   | ÷     |                     |                                |                          |          |                                                                                                    |
|------------|------------------|----------|------|-------|---------------------|--------------------------------|--------------------------|----------|----------------------------------------------------------------------------------------------------|
| No.        | M20123296789     | כ עדער   |      | ē     |                     | 発行日<br>見積書有効期限 :               | 2012年3月29日<br>: 発行日より3ヶ月 | 見積書      | 集計                                                                                                    |
|            | 松井黍紀             | 様        |      |       | 冷暖尾空調•              | 給排水衛生•雷氛•                      | 白動制御設備                   | 見積項      | 目選択                                                                                                    |
| 下言         | このとおり御見積申し       | 上げます     | -    |       | 建設業許可               | 兵庫県知事(特99                      | 9)第345678号               | 材料       |                                                                                                    |
|            |                  |          |      |       | 神戸                  | アメニティ設                         | (備株式会社                   | 改ペ       | ージ                                                                                                    |
| <u>工</u> 事 | 「名称              |          | -    |       |                     | 代表取締役節尾                        | 【 始<br>【                 | 日積詞      | ≧保左                                                                                                    |
|            | ルームエアコン取付工事      |          |      |       | TEL (078) 901-      | 神戸巾中央区御辛カ<br>-2345 FAX(078)901 | 唐1-2-3<br>2346           |          |                                                                                                    |
|            |                  |          | -    |       | e-mail : kouk       | e2345@apricot.ocn              | n.ne.jp                  |          | 雪ヒ <b>リ</b> 师リ<br>                                                                                                    |
| 見札         | 貢総額 ¥301,330     | 心変悪招はない  | -    |       | 取引銀行 猫の<br>当応3番金 No | )手神戸銀行神戸支店<br>1924567          | Ŧ                        | 請求書      | <b>髻作</b> 成                                                                                                    |
|            | 1                |          | 1    |       | ∃/≌l/g±± NO.        | 1234301                        |                          | 請求書      | 皆印刷                                                                                                    |
| 番号         | 名称               | 規格・寸法    | 数量   | 単位    | 単価                  | 金額                             | 備考                       | 百価計算     | 雪聿作成                                                                                                    |
| 1          | 空調機器             |          | 1.0  | 〕元    |                     | 534,600                        | (1)                      |          |                                                                                                    |
| 2          | 機器搬入・据付工事        | •        | 1.0  | 定     |                     |                                | U                        | 原価計算     | い いっぽう ほうしん いっちょう うちょう うちょう しんしょう しんしょう いんしょう いんしょう いんしょう いんしょう いいちょう いんしょう いんしょ いんしょう いんしょう いんしょう いんしょ いい い いんしょう いんしょ いんしょ いんしょ いんしょ いんしょ いんしょ いんしょ いんしょ |
| 3          | 冷媒配管工事           |          | 1.0  | 定     |                     | 入力                             | ? ×                      | シート      | クリア                                                                                                    |
| 4          | 既設機器撤去・処分        |          | 1.0  | 〕     |                     | 明細書を作成するメイン                    | ン項目番号を入力してください           | メインペー    | -<br>ジに戻る                                                                                                    |
| 5          |                  |          | 1.0  | 式     |                     |                                | ОК <b>*</b> *`/t7/l      |          | 加盟物フ                                                                                                    |
| 6          |                  |          |      |       |                     |                                |                          | X + U1 X | TF未於J                                                                                                    |
|            | 諸経費              |          | 1.0  | 定     |                     |                                | 3                        | 見積書の     | D再編集                                                                                                    |
|            | 습計               |          |      |       |                     | 534,600                        | J                        | 消費税の表示   | 有り                                                                                                    |
|            | 消費税(5%)          |          | 1.0  | 式     |                     | 26,730                         |                          | ページ 項目No | 行番号 材料No                                                                                                    |
|            | 合計(消費税込み)        |          |      |       |                     | 561,330                        |                          | 2 1      | 9 4                                                                                                    |
| 備          |                  |          | *    |       |                     |                                |                          | UP       | DOWN                                                                                                    |
| PH4        |                  |          |      |       |                     |                                |                          | 書込みペ     | <br>ージ 戻す                                                                                                    |
| 考          | お客様連絡先 〒         | 663-8113 | 西宮市甲 | 「子園口5 | 5-5                 | 電話番号                           | (079) 412-6789           | コメント挿入   | コメント解除                                                                                                    |
|            | 合計(上)欄 端数調整 実協した | 6        | 原価計算 | 算書の確  | 記                   | 目積書形式                          | 诵堂目積                     | ~)       | レプ                                                                                                    |
|            |                  | <u>.</u> | 請求調  |       |                     | 諸経費の表示                         | 右り                       |          | 原価挿入                                                                                                    |
|            |                  | ×        |      |       |                     | 日本市工匠へつなくい                     | 1H.)                     | _        |                                                                                                    |

2

▶ ▲ ▶ ▶ [ sheet2 ] sheet1 /明細集計 /明細書 /請求書内訳書白紙 /見積鏡 /原価計算書白紙 /見積初期設定 / ♥️/

## 見積項目2が先頭に記入され新しい明細書 No.3が開きました 先ほどと同様にして材料選択ボタンで記入します

| 番号                              | 名称                                           | 規 格・寸 法                | 数 量 単位       | 単価 金額         | 備考    |            |
|---------------------------------|----------------------------------------------|------------------------|--------------|---------------|-------|------------|
| 2                               | 機器搬入・据付工事                                    |                        |              |               |       | 見積項目選択     |
|                                 |                                              |                        |              |               |       | 材料選択       |
|                                 |                                              |                        |              |               |       | 空白行挿入      |
|                                 |                                              |                        |              |               |       | ひページ       |
|                                 |                                              |                        |              |               |       | 本シート 削除    |
|                                 |                                              |                        |              |               |       | 元のシートに戻る   |
|                                 |                                              |                        |              |               |       | 作業終了       |
|                                 |                                              |                        |              |               |       | 見積書の再編集    |
|                                 |                                              |                        |              |               |       | UP DOWN    |
|                                 |                                              |                        |              |               |       | 書込みページ 戻す  |
|                                 |                                              |                        |              |               |       | ヘルプ        |
|                                 |                                              |                        |              |               |       | 先頭行指定最終行指定 |
|                                 |                                              |                        |              |               |       | 部分集計       |
|                                 |                                              |                        |              |               |       | 集計金額       |
|                                 |                                              |                        |              |               |       | 集計数量       |
|                                 |                                              |                        |              |               |       | •          |
|                                 | 小計                                           |                        |              |               |       | 部分集計項目記入   |
|                                 | 神戸アメニティ設備株式会社                                |                        |              | No.           | 3     | クリア項目編集    |
|                                 | 小計欄端数調整                                      | 実施しない                  |              | コメント挿入 コメント解除 | 文字サイズ | 原価挿入       |
| $H \leftrightarrow \rightarrow$ | └│ sheet2 / sheet3 / sheet1 / 明細集計 / 明細書 / 請 | 求書内訳書白紙 / 見積鏡 / 原価計算書白 | 1紙/見積初期設定/ 🎾 |               |       |            |

材料選択画面の各種取付費の下のセルを選択し、ドロップダウンリストから 空調機器を選択した状態で各種取付費 ボタンを押します

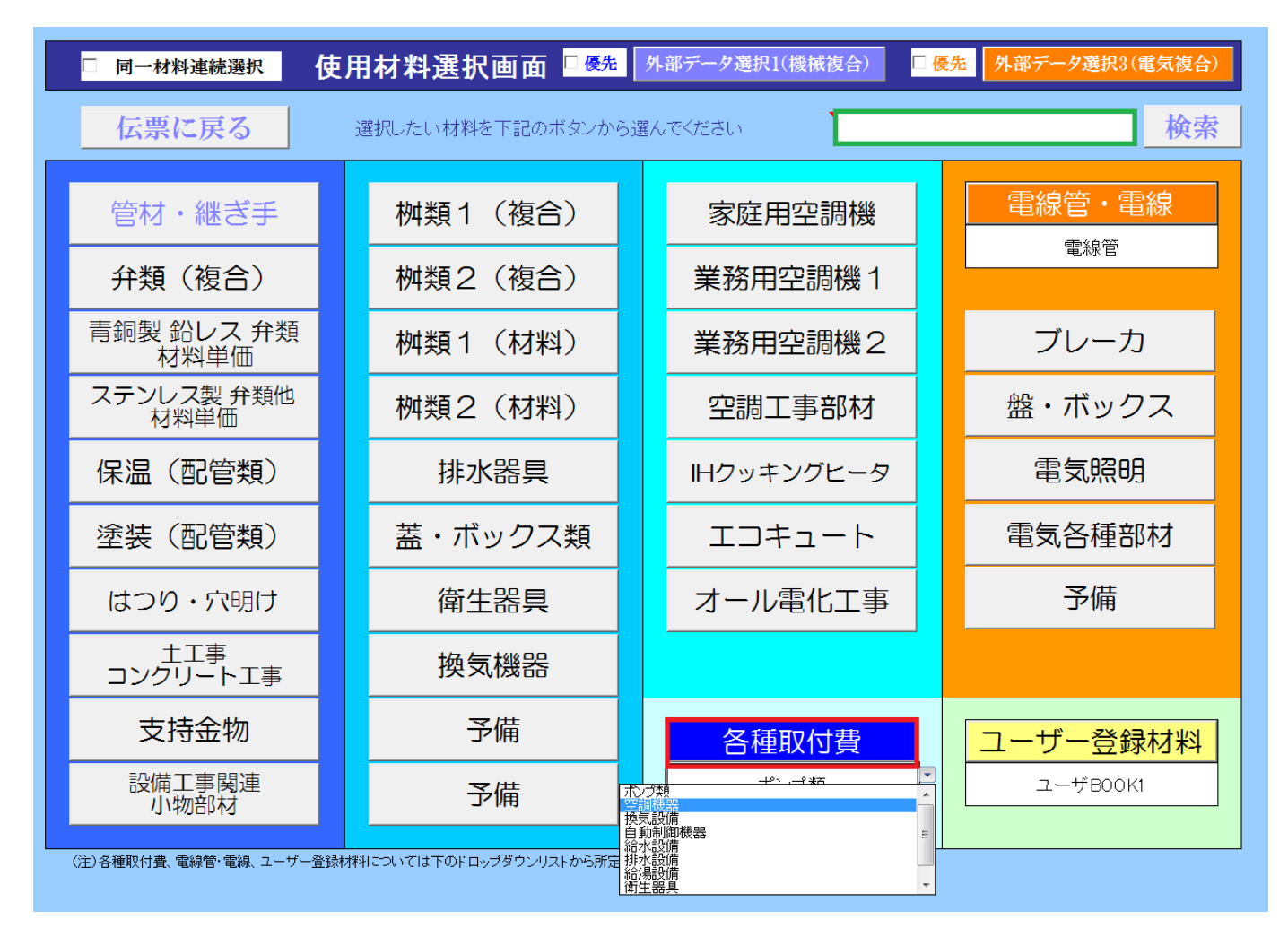

備考)

目的とする材料がどこに登録されて いるか判らない場合、左の検索欄に キーワードを記入し、検索ボタンで 目的とする材料を探すことが出来 ます。

キーワード "塩化ビニル"

HIVP,HTVP,RF-VP,SGPR, SGP-VS,VU ・・・・など

備考)材料選択画面で上記のようにボタンの下に白い枠があるものはドロップダウンリストから さらに詳細な材料選択が可能になっています。上図でその他このような仕組みになって いるのは電線管・電線、ユーザー登録材料が該当します。 空調機器取付費の選択画面が開きました No.7 ボタンを押します

| В    | 総合<br>OOK名 空調機器取付 XLS 空調機器          | 名 称<br>器取付費 |     | 伝票へ戻る | ヘルプ |
|------|-------------------------------------|-------------|-----|-------|-----|
|      | 選択したい材料を下記のボタンから選ん                  | でください       |     |       | 保存  |
| No.1 | <br> 空冷式PA (圧縮機屋内型): 直吹き・ダクト接続      | No.9        | 予備: |       |     |
| No.2 | 空冷式PA(圧縮機屋外型): セバレート・マルチ1 (天井カセット形) | No.10       | 予備: |       |     |
| No.3 | 空冷式PA 圧縮機屋外型): セパレート・マルチ2 (壁掛け形)    | No.11       | 予備: |       |     |
| No.4 | 空冷式PA(圧縮機屋外型): セパレート・マルチ3 (床置き形)    | No.12       | 予備: |       |     |
| No.5 | 水冷式PA 床置き形:                         | No.13       |     |       |     |
| No.6 | 冷却塔 (水冷式パッケージ用):                    | No.14       |     |       |     |
| No.7 | ルームエアコン:ウインド・床置き・壁掛け形               | No.15       |     |       |     |
| No.8 | ファンコイルユニット:床置・ローボーイ・天吊・カセット形        | No.16       |     |       |     |

#### 所定の欄に使用数量を入力し、戻る ボタンを押します なお、機器の取付費は複合単価(伝票記入区分2)で登録されています

| 雇る   | ルームエアコン                 | 伝票記入区分  | 選択解除                                 | 保存 | 什入単価変更   | 区標準 | 準価格変換 | 倍率   | 元に戻す     | ヘルプ      | 掛け座変更  | 倍率    | 基準労務単価 | 18,000 | 円     |
|------|-------------------------|---------|--------------------------------------|----|----------|-----|-------|------|----------|----------|--------|-------|--------|--------|-------|
|      | ウインド・床置き・壁掛け形           | 2       |                                      |    |          |     |       | 1.00 | 1 納入価格=標 | 標準価格×掛け率 | 201222 | 1.5   | その他    | 10.00  | パーセント |
| 部品番号 | 名称                      | 規格      | 使用数量                                 | 単位 | 標準価格(税別) | 仕入率 | 仕入単価  | 掛け率  | 納入単価     | 差引ぎ利益/単  | 複合単価   | 歩掛り   | 労務費    | 備      | 考     |
| 1    | ウインド形ルームエアコン据付費         | 1.8kW以下 | 0.0                                  | 쇱  |          |     |       | 1.5  |          |          | 6,730  | 0.340 | 6,730  |        |       |
| 2    | ウインド形ルームエアコン据付費         | 2.2kW以下 | 0.0                                  | 쇱  |          |     |       | 1.5  |          |          | 12,870 | 0.650 | 12,870 |        |       |
| 3    | ウインド形ルームエアコン据付費         | 3.6kW以下 | 0.0                                  | 石  |          |     |       | 1.5  |          |          | 17,030 | 0.860 | 17,030 |        |       |
| 4    | ウインド形ルームエアコン据付費         | 4.5kW以下 | 0.0                                  | 台  |          |     |       | 1.5  |          |          | 18,810 | 0.950 | 18,810 |        |       |
| 5    | 床置形ルームエアコン室内機 据付費       |         | 0.0                                  | 台  |          |     |       | 1.5  |          |          | 3,370  | 0.170 | 3,370  |        |       |
| 6    | 床置形ルームエアコン室外機 据付費       | 2.5kW以下 | 0.0                                  | 台  |          |     |       | 1.5  |          |          | 5,940  | 0.300 | 5,940  |        |       |
| 7    | 床置形ルームエアコン室内機 据付費       | 3.6kW以下 | 0.0                                  | 台  |          |     |       | 1.5  |          |          | 3,370  | 0.170 | 3,370  |        |       |
| 8    | 床置形ルームエアコン室外機 据付費       | 3.6kW以下 | 0.0                                  | 台  |          |     |       | 1.5  |          |          | 7,330  | 0.370 | 7,330  |        |       |
| 9    | 床置形ルームエアコン室内機 据付費       | 4.0kW以下 | 0.0                                  | 台  |          |     |       | 1.5  |          |          | 3,560  | 0.180 | 3,560  |        |       |
| 10   | 床置形ルームエアコン室外機 据付費       | 4.0kW以下 | 0.0                                  | 台  |          |     |       | 1.5  |          |          | 8,910  | 0.450 | 8,910  |        |       |
| 11   | 床置形ルームエアコン室内機 据付費       | 4.5kW以下 | 0.0                                  | 台  |          |     |       | 1.5  |          |          | 5,540  | 0.280 | 5,540  |        |       |
| 12   | 床置形ルームエアコン室外機 据付費       | 4.5kW以下 | 0.0                                  | 台  |          |     |       | 1.5  |          |          | 12,470 | 0.630 | 12,470 |        |       |
| 13   | 壁掛け形ルームエアコン室内機 据付費      | 1.8kW以下 | 0.0                                  | 台  |          |     |       | 1.5  |          |          | 1,980  | 0.100 | 1,980  |        |       |
| 14   | 壁掛け形ルームエアコン室外機 据付費      | 1.8kW以下 | 0.0                                  | 台  |          |     |       | 1.5  |          |          | 5.740  | 0.290 | 5.740  |        |       |
| 15   | 壁掛け形ルームエアコン室内機 据付費      | 2.5kW以下 | 1.0                                  | 台  |          |     |       | 1.5  |          |          | 1,980  | 0.100 | 1,980  |        |       |
| 16   | 壁掛け形ルームエアコン室外機 据付費      | 2.5kW以下 | 1.0                                  | 쇱  |          |     |       | 1.5  |          |          | 5,940  | 0.300 | 5,940  |        |       |
| 17   | 壁掛け形ルームエアコン室内機 据付費      | 3.6kW以下 | 2.0                                  | 쇱  |          |     |       | 1.5  |          |          | 2,380  | 0.120 | 2,380  |        |       |
| 18   | 壁掛け形ルームエアコン室外機 据付費      | 3.6kW以下 | 2.0                                  | 台  |          |     |       | 1.5  |          |          | 7,330  | 0.370 | 7,330  |        |       |
| 19   | 壁掛け形ルームエアコン室内機 据付費      | 4.0kW以下 | 0.0                                  | 台  |          |     |       | 1.5  |          |          | 2,770  | 0.140 | 2,770  |        |       |
| 20   | 壁掛け形ルームエアコン室外機 据付費      | 4.0kW以下 | 0.0                                  | 台  |          |     |       | 1.5  |          |          | 8,910  | 0.450 | 8,910  |        |       |
| 21   | 壁掛け形ルームエアコン室内機 据付費      | 4.5kW以下 | 0.0                                  | 쇱  |          |     |       | 1.5  |          |          | 4,360  | 0.220 | 4,360  |        |       |
| 22   | 壁掛け形ルームエアコン室外機 据付費      | 4.5kW以下 | 0.0                                  | 쇱  |          |     |       | 1.5  |          |          | 12,470 | 0.630 | 12,470 |        |       |
| 23   | 壁掛け形ルームエアコン室内機 据付費      | 6.3kW以下 | 0.0                                  | 台  |          |     |       | 1.5  |          |          | 5,540  | 0.280 | 5,540  |        |       |
| 24   | 壁掛け形ルームエアコン室外機 据付費      | 6.3kW以下 | 0.0                                  | 台  |          |     |       | 1.5  |          |          | 14,850 | 0.750 | 14,850 |        |       |
| 25   |                         |         | 0.0                                  | 個  |          |     |       | 1.5  |          |          |        |       |        |        |       |
|      | (注) 種進価格は 単位 翌日の 税 町価格? | ्त      | ──────────────────────────────────── | 区分 | 0        |     |       | 1    | 1        | ۱        | 0      |       |        |        |       |
|      | (圧/原注)画です ビヨジジ 枕が回答     | - 9 0   | 「広示記八                                | 쓰기 | U        |     |       | l    |          | I        | 2      |       |        |        |       |

2011/12/22価格調査

\_\_\_\_\_**L**\_\_\_\_

(備考) 複合単価=仕入/納入 単価+取付労務費[工数×基準労務単位

・能力1kW=896kcallに相当します。 ・室外機を天井吊込みの場合、100パーセント増しで計上して下さい。

備考) 複合単価とは

複合単価とは材料費と労務費を含んだ単価であり、公共工事の入札など複合単価で積算されています。 例えば HIVPの20Aパイプを配管する場合、一般的な場所では 1m当たり1460円、便所など狭い場所の場合 1720円と仕入単価と労務費を元に予め決められた計算式から決定される単価のことです。 この単価にはパイプに加えて継ぎ手、支持金物なども含んだものとなっています。

#### 複合単価で据付費が記入されました

なお、原価欄を確認すると歩掛り×数量の合計が1.380と表示されています。 これは原価として機械設備工の労務単価¥18,000×1.38=24,840円の労務費 が掛かるということを表しています。

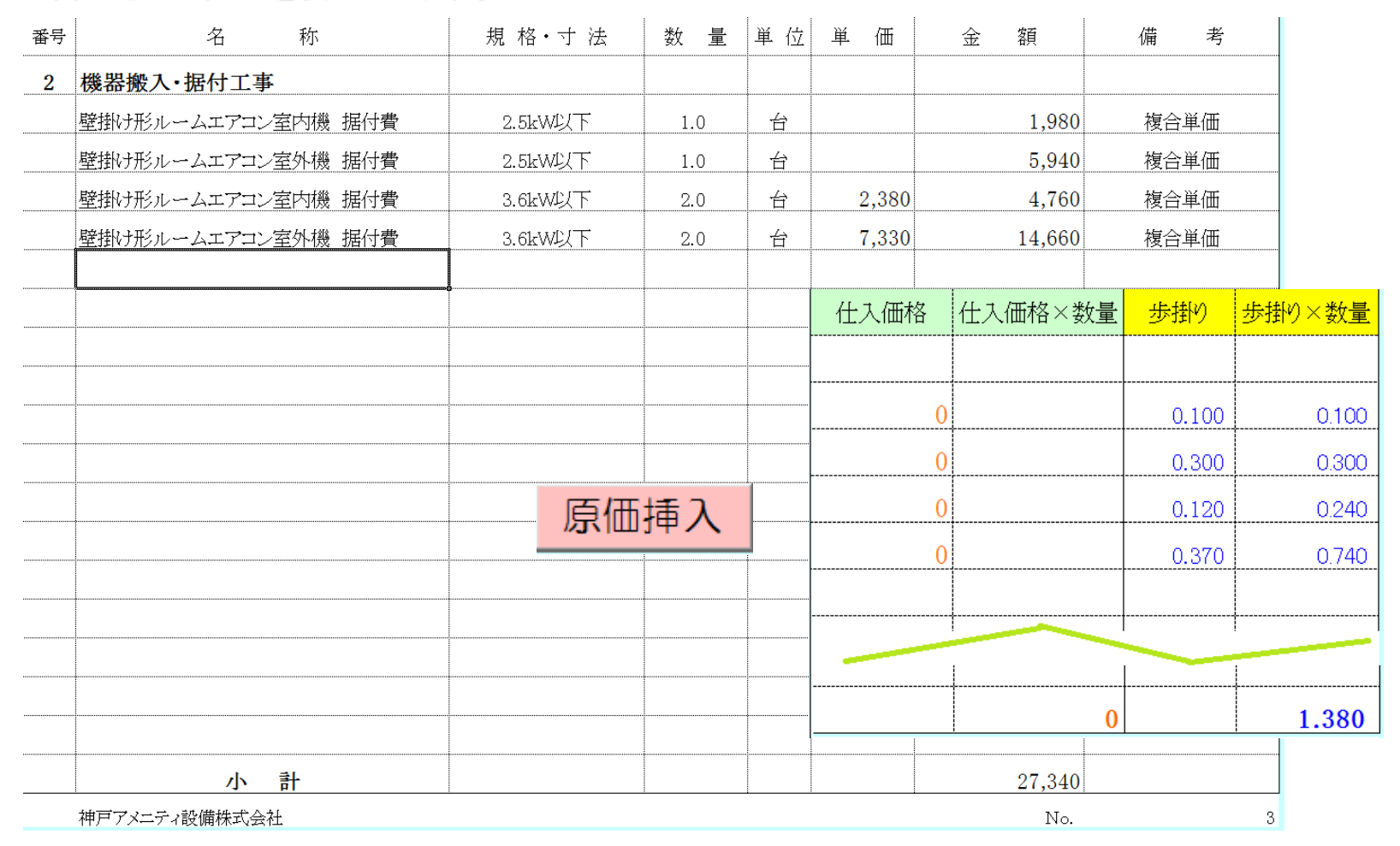

備考)上記において見積の小計 27,340円と 労務費の原価の差額は 27,340-24,840=2,500円 であり、これは労務費(24,840円)の約10%がその他の費用として計上されていることを示しています。

# 先ほどの明細書から規格・寸法欄及び備考欄を上書きで修正し、見積書としての体裁を整えました。また、UP/DOWNボタンでカーソル移動し、空白行を設けて、配管貫通穴3箇所を材料選択により追加記入しました。

| 番号 | 名称                                        | 規 格・寸 法          | 数量         | 単位       | 単価    | 金額        | 備考    |              |
|----|-------------------------------------------|------------------|------------|----------|-------|-----------|-------|--------------|
| 2  | 機器搬入・据付工事                                 |                  |            |          |       |           |       | 見積項目選択       |
|    | 壁掛け形ルームエアコン室内機 据付費                        | 2.2kW            | 1.0        | 台        |       | 1,980     | 複合単価  | 材料選択         |
|    | 壁掛け形ルームエアコン室外機 据付費                        | 11               | 1.0        | 台        |       | 5,940     | 11    |              |
|    | 壁掛け形ルームエアコン室内機 据付費                        | 2.8kW            | 2.0        | 台        | 2,380 | 4,760     | 11    | ベージ          |
|    | 壁掛け形ルームエアコン室外機 据付費                        | 11               | 2.0        | 台        | 7,330 | 14,660    | 11    |              |
|    |                                           |                  |            |          |       |           |       |              |
|    |                                           |                  |            |          |       |           |       | 元のシートに戻る     |
|    | 配管貫通穴(ダイヤモンドコア) 120~150t                  | φ 63             | 3.0        | 箇所       | 4,520 | 13,560    | 複合単価  | 作業終了         |
|    |                                           |                  |            |          |       |           |       | 見積書の再編集      |
|    |                                           |                  |            |          |       |           |       | UP DOWN      |
|    |                                           |                  |            |          |       |           |       | 書込みページ 戻す    |
|    |                                           |                  |            |          |       |           |       | ヘルプ          |
|    |                                           |                  |            |          |       |           |       | 先頭行指定  最終行指定 |
|    |                                           |                  |            |          |       |           |       |              |
|    |                                           |                  |            |          |       |           |       |              |
|    |                                           |                  |            |          |       |           |       | 生計数量         |
|    |                                           |                  |            |          |       |           |       |              |
|    | 小斗                                        |                  |            |          |       | 40.000    |       | 部分集計項日記入     |
|    |                                           | <u> </u>         | <u>.</u>   | <u> </u> |       | 40,900    | 3     |              |
|    |                                           |                  |            |          |       | 140.      |       |              |
|    | 小計欄 端数調整 実施                               | もしない             |            |          | コメント捕 | 挿入 コメント解除 | 文字サイズ | 原価挿入         |
|    | ↓ sheet2 sheet3 sheet1 /明細集計 /明細書 /請求書内訳書 | 白紙 /見積鏡 /原価計算書白紙 | / 見積初期設定 / | 192/     |       |           |       |              |

元のシートに戻る ボタンで表紙に戻ります。

# 見積項目2が記入完了しました。 同様にして見積項目3 冷媒配管工事 の明細書を作成します (途中省略)

| No. | M20123296789                                                                                                    | 御り       | 見積   | 書     |                         | 発行日     2<br>見積書有効期限 :           | 2012年3月29日<br>発行日より3ヶ月 |   | 見積調            | 書集計       |
|-----|----------------------------------------------------------------------------------------------------|----------|------|-------|-------------------------|----------------------------------|------------------------|---|----------------|-----------|
|     | 松井秀紀                                                                                                    | 様        |      |       | 冷暖房空調·                  | 給排水衛生・電気・                        | 自動制御設備                 |   | 見積項            | 自選択       |
| 下言  | 记のとおり御見積申し                                                                                                    | 上げます     | -    |       | 建設業許可                   | 兵庫県知事(特99                        | )第345678号              |   | 材料選択           |           |
|     | - to 11.                                                                                                    |          |      |       | 神戸                      | アメニティ設                           | 備株式会社                  |   | 改^             | ページ       |
| 上事  | • 名 称                                                                                                    |          |      |       | 〒651-0087 2             | <b>代表取締役 節尾</b><br>神戸市中央区御幸福     | <b>死</b> 台<br>甬1-2-3   |   | 見積             | 書保存       |
|     | ルームエアコン取付工事                                                                                                    |          |      |       | TEL (078) 901-          | -2345 FAX (078) 901-             | -2346                  |   | 見積             | 書印刷       |
| 見利  | 責総額 ¥604,275                                                                                                    |          |      |       | e-mail: kouk<br>取引銀行 猫の | e2345@apricot.ocn.<br>)手神戸銀行神戸支店 | .ne.jp                 | _ | 請求             |           |
|     |                                                                                                    | (消費税込み)  |      |       | 当座預金 No.                | 1234567                          |                        | _ |                |           |
| 番号  | 名称                                                                                                    | 規格・寸法    | 数量   | 単位    | 単価                      | 金額                               | 備考                     | _ | 請不             | 書印刷       |
| 1   | 空調機器                                                                                                    |          | 1.0  | 走     |                         | 534,600                          |                        |   | 原価計            | 算書作成      |
| 2   | 機器搬入·据付工事                                                                                                    |          | 1.0  | 式     |                         | 40,900                           |                        |   | 原価計            | 算書印刷      |
| 3   | 冷媒配管工事                                                                                                    |          | 1.0  | 式     |                         |                                  |                        |   | シート            | -クリア      |
| 4   | 既設機器撤去•処分                                                                                                    |          | 1.0  | 式     |                         |                                  |                        |   | メインペ           | ージに戻る     |
| 5   |                                                                                                    |          | 1.0  | 贡     |                         |                                  |                        |   |                |           |
| 6   |                                                                                                    |          |      |       |                         |                                  |                        | _ | 学りイス           | 1F耒終」     |
|     | 諸経費                                                                                                    |          | 1.0  | 式     |                         |                                  |                        |   | 見積書            | の再編集      |
|     | 合計                                                                                                    |          |      |       |                         | 575,500                          |                        | 消 | 費税の表示          | ₹ 有り      |
|     | 消費税(5%)                                                                                                    |          | 1.0  | 〕     |                         | 28,775                           |                        | ~ | ージ 項目N         | o 行番号 材料N |
|     | 合計(消費税込み)                                                                                                    |          |      |       |                         | 604,275                          |                        |   | 3 2            | 10 4      |
| 備   |                                                                                                    |          |      |       |                         |                                  |                        |   | UP<br>trace    |           |
| 考   | お客様連絡先 〒                                                                                                    | 663-8113 | 西宮市甲 | 「子園口5 | 5-5                     | 電話番号                             | (079) 412-6789         | _ | 言込のハ           | ヘーン 庆 9   |
|     |                                                                                                    |          |      |       |                         |                                  |                        |   | <u>کھر احم</u> | リコクショー神咏  |
|     | □ 合計(上)欄 端数調整 実施しな     □     □     □     □     □     □     □     □     □     □     □     □     □     □     □     □     □     □     □     □     □     □     □     □     □     □     □     □     □     □     □     □     □     □     □     □     □     □     □     □     □     □     □     □     □     □     □     □     □     □     □     □     □     □     □     □     □     □     □     □     □     □     □     □     □     □     □     □     □     □     □     □     □     □     □     □     □     □     □     □     □     □     □     □     □     □     □     □     □     □     □     □     □     □     □     □     □     □     □     □     □     □     □     □     □     □     □     □     □     □     □     □     □     □     □     □     □     □     □     □     □     □     □     □     □     □     □     □     □     □     □     □     □     □     □     □     □     □     □     □     □     □     □     □     □     □     □     □     □     □     □     □     □     □     □     □     □     □     □     □     □     □     □     □     □     □     □     □     □     □     □     □     □     □     □     □     □     □     □     □     □     □     □     □     □     □     □     □     □     □     □     □     □     □     □     □     □     □     □     □     □     □     □     □     □     □     □     □     □     □     □     □     □     □     □     □     □     □     □     □     □     □     □     □     □     □     □     □     □     □     □     □     □     □     □     □     □     □     □     □     □     □     □     □     □     □     □     □     □     □     □     □     □     □     □     □     □     □     □     □     □     □     □     □     □     □     □     □     □     □     □     □     □     □     □     □     □     □     □     □     □     □     □     □     □     □     □     □     □     □     □     □     □     □     □     □     □     □     □     □     □     □     □     □     □     □     □     □     □     □     □     □     □     □     □     □     □     □     □     □     □     □     □     □     □     □     □     □     □     □     □     □     □     □     □     □ | <u>м</u> | 原他計算 | 早書の催  |                         | 見積書形式                            | 通常見積                   | _ |                |           |
|     | 合計(下)欄 端数調整   実施しな                                                                                                    | v        | 請求書  | 書の確認  |                         | 諸経費の表示                           | 有り                     |   |                | 原価挿人      |
|     |                                                                                                    |          |      |       |                         |                                  |                        |   |                |           |

₩ • • • sheet2 \_ sheet3 \_ sheet1 \_ 明細集計 書白紙 見積鏡 原碼計算書白紙 見積初期設定

#### 3. 冷媒配管工事の明細書記入例です

ここで緑で囲った部分は材料選択機能を利用して記入したものですが、青い線の箇所は直接手入力して記入した箇所です。 見積作成の場合、やはりこの例のように予め登録された材料がない場合、直接入力が必要となります。このような場合、 忘れずに原価挿入ボタンを押して原価を記入します。

| 番号 | 名称                         | 規 格・寸 法                       | 数量   | 単位 | 単価    | 金額        | 備考       | 仕入価格       | 仕入価格×数量     | 歩掛り     | 歩掛り×数量 |
|----|----------------------------|-------------------------------|------|----|-------|-----------|----------|------------|-------------|---------|--------|
| 3  | 冷媒配管工事                     |                               |      |    |       |           |          |            |             |         |        |
|    | 冷媒用被覆銅管(10mm厚) HP−23       | $\phi$ 6.4 $	imes$ $\phi$ 9.5 | 12.0 | m  | 1,890 | 22,680    | 複合(屋内一般) | 865        | 10,380.0    | 0.063   | 0.759  |
|    | 600Vビニル絶縁ビニルシースケーブル平形(VVF) | 2.0mm×4C                      | 16.0 | m  | 850   | 13,600    | 複合(管内配線) | 203        | 3,248.0     | 0.038   | 0.609  |
|    |                            | 75幅                           | 4.0  | 本  | 2,630 | 10,520    |          | 1,750      | 7,000.0     |         |        |
|    | 配管化粧カバー ウォールコナーSW77        | 75幅                           | 3.0  | 個  | 1,000 | 3,000     |          | 665        | 1,995.0     |         |        |
|    | 配管化粧カバー スリムコナー平面90° SK77   | 75幅                           | 1.0  | 個  |       | 1,000     |          | 665        | 665.0       |         |        |
|    | 配管化粧カバー取付費                 |                               | 1.0  | 式  |       | 3,500     | \$       | 3,000      | 3,000.0     |         |        |
|    | 外部配管支持金物                   | SUS製 特注加工品                    | 1.0  | £  |       | 25,000    |          | 21,500     | 21,500.0    |         |        |
|    |                            |                               |      |    |       |           |          |            | 1           |         | 戻る     |
|    |                            |                               |      |    |       |           |          | 先頭         | 行指定<br>部分集計 | 指定      |        |
|    |                            |                               |      |    |       |           |          |            | 集計金         |         |        |
|    |                            |                               |      |    |       |           |          |            | 集計数:        | £       |        |
|    | 小計                         |                               |      |    |       | 79 300    |          | 音          | 分集計項目記)     |         |        |
|    | 神戸アメニティ設備株式会社              | <u> </u>                      | 1    | 1  |       | No.       |          | 4 <u>ク</u> | リア 項目網      | ·<br>編集 |        |
|    | 小計欄 端数調整 実施                | 的しない                          |      |    | コメント排 | 軍入 コメント解除 | 文字サイズ    | ズ          | 原価捷         | 入       |        |

備考)原価挿入の場合、原価を挿入したい行にカーソルを合わせ 原価挿入 ボタンを押します 原価記入欄からは 戻る ボタンで明細書に戻ります

# 見積表紙に戻りました

次に見積項目4ですが、明細書を新たに追加する必要がない場合など直接金額を記入することも出来ます。 全ての見積項目の金額が確定したら諸経費を計算します。諸経費の計算は見積書集計ボタンを押します。

| 😰 Micr         | osoft Excel - 見積書 [互換モード]<br>A18 |              | -        | -                 |                               | <ul> <li>Non-Provide</li> </ul> |                         |                   |
|----------------|----------------------------------|--------------|----------|-------------------|-------------------------------|---------------------------------|-------------------------|-------------------|
| No.            | M20123296789                     | 御            | 見積       | 書                 |                               | 発行日<br>見積書有効期限 :                | 2012年3月29日<br>発行日より3ヶ月  | 見積書 集計            |
|                | 松井香紀                             | 様            |          |                   | 冷暖尾空調•                        | 給排水衛生•雷氛•                       | 白動制御設備                  | 見積項目選択            |
| 下言             | 記のとおり御見積申し                       | ノ上げます        | -        |                   | 建設業許可                         | 兵庫県知事(特99                       | 9)第345678号              | 材料選択              |
|                |                                  |              |          |                   | 神戸                            | アメニティ設                          | 《備株式会社                  | ひぺージ              |
| <u>工</u> 事     | 写名称                              |              | _        |                   |                               | 代表取締役 節尾                        | 始                       |                   |
|                | ルームエアコン取付工事                      | r<br>F       |          |                   | 〒651-0087 :<br>TFL (078) 901- | 伸戸市中央区御幸)<br>-2345 FAX(078)901  | <u>甬</u> 1−2−3<br>-2346 | 兄根吉休行             |
|                |                                  | ·            | -        |                   | e-mail : kout                 | e2345@apricot.ocn               | .ne.jp                  | 見積害印刷             |
| <u> </u>       | <u>資総額</u> 1007,340              | (消費税:入み)     | -        |                   | 取引銀行 猫の<br>当座預金 No.           | )手神戸銀行神戸支店<br>1234567           |                         | 請求書作成             |
| 파트             | 友 秒                              |              | *** =    | 出 (子              |                               | ☆ 婿                             | /## _#X                 | 請求書印刷             |
| <u>借勺</u><br>1 | 空調機関                             | // 18 · J /A | <u> </u> |                   |                               | # - #<br>534 600                |                         | 原価計算書作成           |
| 2              | 機器搬入・据付丁事                        |              | 1.0      | <u>- २५</u><br>च. |                               | 40,900                          |                         | 原価計算書印刷           |
| 3              | 冷媒配管工事                           |              | 1.0      | 式                 |                               | 79,300                          |                         | シートクリア            |
| 4              | 。<br>既設機器撤去・処分                   |              | 1.0      | 式                 |                               |                                 |                         | メインページに定ろ         |
| 5              |                                  |              | 1.0      | 式                 |                               |                                 |                         |                   |
| 6              |                                  |              |          |                   |                               |                                 |                         | 又学サイス 作業終了        |
|                | 諸経費                              |              | 1.0      | 式                 |                               |                                 |                         | 見積書の再編集           |
|                | 습計                               |              |          |                   |                               | 654,800                         |                         | 消費税の表示 有り         |
|                | 消費税(5%)                          |              | 1.0      | 式                 |                               | 32,740                          |                         | ページ 項目No 行番号 材料No |
|                | 合計(消費税込み)                        |              |          |                   |                               | 687,540                         |                         | 4 3 11 4          |
| 備              |                                  |              |          |                   |                               |                                 |                         | UP DOWN           |
| 老              | お客様連絡先 〒                         | 663-8113     | 两宜市甲     | 子園口5              | 5-5                           | 雷話悉号                            | (079) 412-6789          | 書込みページ 戻す         |
| ,              |                                  |              |          | , <u>ma</u> -40   |                               | -844 6 7                        | (111) 111 1100          |                   |
|                | 合計(上)欄 端数調整 実施し                  | ない           | 原価計算     | 算書の確              | 認                             | 見積書形式                           | 通常見積                    | ~~~               |
|                | 合計(下)欄 端数調整 実施し                  | 20           | 請求書      | 書の確認              |                               | 諸経費の表示                          | 有り                      | 原価挿入              |

# 見積書の集計を開始します に対して、 OK を押します

| No.        | M20123296789             | 御り       | 見 積  | 書     |                         | 発行日 2                            | 2012年3月29日        | [ | 目積書 集計            |
|------------|--------------------------|----------|------|-------|-------------------------|----------------------------------|-------------------|---|-------------------|
|            |                          |          | Δ    |       |                         | 見積書有効期限 :                        | 発行日より3ヶ月          |   |                   |
|            | 松井秀紀                     | 様        | -    |       | 冷暖房空調•                  | 給排水衛生・電気・目                       | 自動制御設備            |   | 兄惧坝日进扒            |
| 下言         | このとおり御見積申し               | 上げます     |      |       | 建設業許可                   | 兵庫県知事(特99)                       | )第345678号         |   | 材料選択              |
|            | + 11 th                  |          |      |       | 神戸                      | アメニティ設                           | 備株式会社             |   | 改ページ              |
| 上手         | + 治 称                    |          | -    |       | 〒651-0087 ;             | <b>代表取締役 即尾</b><br>神戸市中央区御幸通     |                   |   | 見積書保存             |
|            | ルームエアコン取付工事              |          | -    |       | TEL (078) 901-          | -2345 FAX (078) 901-             |                   |   |                   |
| 見利         | 責総額 ¥700,140             |          |      |       | e-mail: kouk<br>取引銀行 猫0 | e2345@apricot.ocn.<br>)手神戸銀行神戸支店 | I<br>見積書の集計を開始します |   |                   |
|            |                          | (消費税込み)  |      |       | 当座預金 No.                | 1234567                          |                   |   |                   |
| <b>米</b> 县 | 么 称                      | 損 柊・寸 法  | 数量   | 畄 位   | 畄価                      | 全 婿                              | ок                | 1 | 請求書印刷             |
| 1          | 空調機果                     |          | 10   | <br>  | <u> 4</u> іщ            | 534 600                          |                   |   | 原価計算書作成           |
| 2          | 機器搬入・据付工事                |          | 1.0  | 式     |                         | 40,900                           |                   |   | 原価計算書印刷           |
| 3          | 冷媒配管工事                   |          | 1.0  | 式     |                         | 79,300                           |                   |   | シートクリア            |
| 4          | 既設機器撤去・処分                |          | 1.0  | 式     |                         | 12,000                           |                   |   | メインページに戻る         |
| 5          |                          |          | 1.0  | 式     |                         |                                  |                   |   |                   |
| 6          |                          | -        |      |       |                         |                                  |                   |   |                   |
|            | 諸経費                      |          | 1.0  | 式     |                         |                                  |                   |   | 見積害の再編集           |
|            | 合計                       |          |      |       |                         | 666,800                          |                   |   | 消費税の表示 有り         |
|            | 消費税(5%)                  |          | 1.0  | 式     |                         | 33,340                           |                   |   | ページ 項目No 行番号 材料No |
|            | 合計(消費税込み)                |          |      |       |                         | 700,140                          |                   |   | 4 3 11 4          |
| 備          |                          |          |      |       |                         |                                  |                   |   | UP DOWN           |
|            |                          |          |      |       |                         |                                  | (070) 110 0700    |   | 書込みページ 戻す         |
| 考          | お客様連絡先テ                  | 663-8113 | 西宮市甲 | 「子園口5 | 5-5                     | 電話番号                             | (079) 412-6789    |   | コメント挿入 コメント解除     |
|            | 合計(上)欄 端数調整 実施しな         | v        | 原価計算 | 算書の確  | 認▼                      | 見積書形式                            | 通常見積              |   | ヘルプ               |
|            | <br>  合計(下)欄 端数調整   実施しな | v        | 請求書  | 書の確認  |                         | 諸経費の表示                           | 有り                |   | 原価挿入              |
|            |                          |          |      |       |                         |                                  |                   |   |                   |

M < → M [sheet2\_sheet4\_sheet3] sheet1\_明細集計\_明細書\_請求書内訳書白紙\_見積鏡\_原価計算書白紙\_見積初期設定/20/

見積集計の際に表示されるメッセージに対して、はい(Y)、または いいえ(N)を選択します。 各項目ごとに見積書の初期設定で設定された比率を掛け合わせて諸経費を算出します。

| · 選択                       | 選択 🛛 🔍 🔪             | 選択                                         |
|----------------------------|----------------------|--------------------------------------------|
| ② 公共工事入札の共通費として諸経費を計上しますか? | 見積項目1を諸経費算出に計上しますか?  | 見積項目2を諸経費算出に計上しますか?                        |
| (はい(Y) いいえ(N)              | (はい(Y) いいえ(N)        | (はい(Y) いいえ(N)                              |
|                            | 項目1:534,600×0=0      | 項目2:40,900×0.2=8,180                       |
| 選択                         | 選択                   |                                            |
| 見積項目3を諸経費算出に計上しますか?        | 見積項目4を諸経費算出に計上しますか?  | ● 見積は公共工事ですか?                              |
| (はい(Y) いいえ(N)              | (はい(Y) いいえ(N)        | (はい(Y) いいえ(N)                              |
| 項目3:79,300×0.2=15,860      | 項目4:12,000×0.2=2,400 | はい:公共工事の諸経費比率 0.3<br>いいえ:民間工事 〃 0.2<br>を適用 |

以上より、諸経費=8180+15860+2400=26,440 ≒ 26400

#### 見積書集計によって諸経費が記入されました。 また同時に、見積項目番号 5、6 が 消され 見積書が 完成しました。 ここで作成した見積書を 見積書保存 ボタンで保存しておきます。① 次に原価計算書作成を作成します。②

|            |                        | ()         | +    |      |               |                                           |                        |                                |    |
|------------|------------------------|------------|------|------|---------------|-------------------------------------------|------------------------|--------------------------------|----|
| No.        | M20123296789           | 御り         | 見積   | 書    |               | 発行日                                       | 2012年3月29日<br>発行日より3ヶ月 | 見積書 集計                         |    |
|            | 松井黍紀                   | 様          |      |      | 冷暖尾空調•        | 給排水衛生•雷氛•                                 | 白動制御設備                 | 見積項目選択                         |    |
| 下言         | 記のとおり御見積申し             | 上げます       | -    |      | 建設業許可         | 兵庫県知事(特99                                 | )第345678号              | 材料選択                           |    |
|            |                        |            |      |      | 神戸            | アメニティ設                                    | 備株式会社                  | ひページ                           |    |
| <u>工</u> 事 | 手名称                    |            | -    |      |               | 代表取締役 節尾                                  | 始                      | 日珪津保友                          | a  |
|            | ルームエママン取け工事            |            |      |      | 〒651-0087 7   | 神戸市中央区御幸道                                 | <u>1-2-3</u>           | 兄恨首休け                          |    |
|            |                        |            | -    |      | e-mail : kouk | -2345 FAX (018) 901<br>0e2345@apricot.ocn | -2546<br>.ne.jp        | 見積書印刷                          | _  |
| <u>見</u> 利 | <u>責総額 ¥727,860</u>    |            | -    |      | 取引銀行 猫の       | )手神戸銀行神戸支店                                |                        | 請求書作成                          |    |
|            |                        | (消費税込み)    |      |      | 当座預金 No.      | 1234567                                   |                        | 清水里印刷                          |    |
| 番号         | 名称                     | 規格・寸 法     | 数量   | 単位   | 単価            | 金額                                        | 備考                     |                                | _  |
| 1          | 空調機器                   |            | 1.0  | 式    |               | 534,600                                   |                        | 原価計算書作成                        | (2 |
| 2          | 機器搬入・据付工事              |            | 1.0  | 式    |               | 40,900                                    |                        | 原価計算書印刷                        |    |
| 3          | 冷媒配管工事                 |            | 1.0  | 式    |               | 79,300                                    |                        | シートクリア                         |    |
| 4          | 既設機器撤去•処分              |            | 1.0  | 式    |               | 12,000                                    |                        | メインページに戻る                      |    |
|            |                        |            |      |      |               |                                           |                        |                                |    |
|            |                        |            |      |      |               |                                           |                        | 文字サイズ 作業終了                     |    |
|            | 諸経費                    |            | 1.0  | 式    | •             | 26,400                                    |                        | 見積書の再編集                        |    |
|            | 合計                     |            |      |      |               | 693,200                                   |                        | 消費税の表示 有り                      |    |
|            | 消費税(5%)                |            | 1.0  | 式    |               | 34,660                                    |                        | ページ 項目No <mark>行番号 材料No</mark> |    |
|            | 合計(消費税込み)              |            |      |      |               | 727,860                                   |                        | 4 3 11 4                       |    |
| 備          |                        |            |      |      |               | _                                         |                        | UP DOWN                        |    |
|            |                        |            |      |      |               |                                           |                        | 書込みページ 戻す                      |    |
| 考          | お客様連絡先 〒               | 663-8113   | 西宮市甲 | 子園口5 | 5-5           | 電話番号                                      | (079) 412-6789         | コメント挿入 コメント解除                  |    |
|            | 合計(上)欄 端数調整 実施しな       | <u>ئ</u> ە | 原価計算 | 算書の確 | 認             | 見積書形式                                     | 通常見積                   | ヘルプ                            |    |
|            | <br>合計(下)欄 端数調整   実施しな | :V)        | 請求書  | 島の確認 |               | 諸経費の表示                                    | 有り                     | 原価挿入                           |    |
|            |                        |            |      |      |               |                                           |                        |                                |    |

H(→)) sheet2 / sheet3 / sheet3 / sheet1 /明細集計 /明細書 /請求書内訳書白紙 / 見積鏡 /原価計算書白紙 / 見積初期股定 / 🍤

#### 原価計算書作成すると下記のようなメッセージが表示されます

備考) 見積書作成過程で複合単価を全く利用しなかった場合、③のメッセージのみ表示されます。 複合単価に加える工数・・・は 十分に労務費が抜かりなく計上されていると思われる場合、O を入力します。 本例の場合、2名の作業員で2日程度工事期間が掛かるであろう?という想定で入力しています。

| No. M20123296789                  | <b>御見積書</b><br><u>発行日</u> 2012年3月29日<br>見積書有効期限:発行日より3ヶ月                                                                                                    | 見積書 集計                                |
|-----------------------------------|----------------------------------------------------------------------------------------------------|---------------------------------------|
| 松井秀紀                              | 人         人         L         L         L <thl< th=""> <thl< th=""> <thl< th=""> <thl< th=""></thl<></thl<></thl<></thl<> | 見積項目選択                                |
| 下記のとおり御見積申し上け                     | ます 建設業許可 兵庫県知事 (特99)第345678号                                                                                                    | 材料選択                                  |
|                                   | 神戸アメニティ設備株式会社                                                                                                    | ひページ                                  |
| 工事名称                              | 代表取締役 節尾 始                                                                                                    |                                       |
| ルームエアコン取付工事                       |                                                                                                    | 貝積書印刷                                 |
| 見積総額 ¥727,860                     | 複合単価による積算での歩掛り合計は 3.5 人工 です。                                                                                                    | きずまたの                                 |
| (消費                               | 貴税込み)                                                                                                    | ····································· |
| 番号         名         称         規格 | ・寸法数量単位<br>ペープ 考                                                                                                    | 高水香印刷                                 |
| 1 空調機器                            | 1.0 式 534,600                                                                                                    | 原価計算書作成                               |
| 2 機器搬入・据付工事                       | λ <del>λ</del>                                                                                                    | 原価計算書印刷                               |
| 3 冷媒配管工事                          | 複合単価歩掛り合計に加える工数(材工分離単価工数)を入力してください                                                                                                    | シートクリア                                |
| <u>4</u> 既設機器撤去・処分 (2)            | 0.5                                                                                                    | メインページに戻る                             |
|                                   | OK twitte                                                                                                    | 文字サイズ 作業終了                            |
|                                   |                                                                                                    | 見積書の再編集                               |
|                                   |                                                                                                    | <br>消費税の表示 有り                         |
| 消費税(5%)                           | 1.0 入力 ? ×                                                                                                    | ページ 項目No 行番号 材料No                     |
| 合計(消費税込み)                         |                                                                                                    | 4 3 11 4                              |
| 備                                 |                                                                                                    | UP DOWN                               |
| 考 た安祥浦悠生 〒 663_01                 |                                                                                                    | 書込みページ戻す                              |
|                                   |                                                                                                    |                                       |
| 合計(上)欄 端数調整 実施しない                 | 原価計算書の確認                                                                                                    | ヘルノ                                   |
| 合計(下)欄 端数調整 実施しない                 | 請求書の確認 諸経費の表示 有り                                                                                                    | 原価挿入                                  |

#### 原価計算書が作成されました

差し引き利益を確認し、適正な利益が確保されているかの確認を実施します。① この結果に応じて必要があれば再度見積書の金額を調整します。

| <u> 伝票作成日</u> 2012年3月30日                                  | ᅮᆂᅊᄺᅴ                                                                                              |                          |             | 社内資料に                                           | つき取り扱い注意                                                             |                   |
|-----------------------------------------------------------|----------------------------------------------------------------------------------------------------|--------------------------|-------------|-------------------------------------------------|----------------------------------------------------------------------|-------------------|
| 伝票番号 GM20123296789 ⊨                                      | 工事原価計                                                                                              | 11月青                     |             |                                                 | 社外秘                                                                  | 見積害に戻る            |
| 〒 663-8113<br>西宮市甲子園□55-5<br>ご輪先 (073) 412-6789<br>松井秀紀 様 | <ul> <li>労務費計算系</li> <li>工事所要日数 2</li> <li>予定作業者数/目</li> <li>労務単価 16,</li> <li>労務原価 12,</li> </ul> | €件 2.0 日 2 人 200 円 000 円 |             | <b>神戸アメニ</b><br>〒651-0087 神戸<br>TEL (078)901-23 | <b>ティ設備株式会社</b><br><sup>5</sup> 市中央区御幸通1-2-3<br>45 FAX (078)901-2346 |                   |
|                                                           |                                                                                                    |                          |             | 検 印                                             | 担当                                                                   |                   |
| 工事名称 ルー                                                   | ムェアコン取付コ                                                                                           | 亡事                       |             |                                                 |                                                                      |                   |
|                                                           | foito                                                                                              | -                        | ₩/ <b>π</b> |                                                 | /#-==                                                                |                   |
| No. 前名·上尹項日<br>1月荘会額小部                                    | 規1台"可在 到                                                                                           | 「単口」                     | 里1四         | 亚胡                                              | 加病                                                                   |                   |
|                                                           | · · · · · · · · · · · · · · · · · · ·                                                              |                          |             | E24 200                                         |                                                                      |                   |
| 1 学制版研                                                    |                                                                                                    |                          |             | 0.000                                           |                                                                      |                   |
|                                                           |                                                                                                    | l∖_                      |             | 40,900<br>70,200                                |                                                                      |                   |
|                                                           |                                                                                                    |                          |             | 10,000                                          |                                                                      |                   |
|                                                           | ]                                                                                                  | J ⊋⊽                     |             | 12,000                                          |                                                                      |                   |
| 諸経費                                                       | 1                                                                                                  | । उँ                     |             | 26.400                                          |                                                                      |                   |
| 승카                                                        |                                                                                                    |                          |             | 693,200                                         |                                                                      |                   |
| 诸曹税(5%)                                                   | 1                                                                                                  | - <del>.</del>           |             | 34,660                                          | Microsoft                                                            | Excel             |
| 目結全類合計(消費形认及)                                             | (端数調整)                                                                                             |                          |             | 727 860                                         |                                                                      |                   |
|                                                           |                                                                                                    |                          |             | 121,000                                         |                                                                      |                   |
| Ⅱ.工事原価の部                                                  |                                                                                                    | i.                       | l           |                                                 | 原価計算                                                                 | 『書が作成出来ました。保存します。 |
| 1 空調機器                                                    | 1                                                                                                  | 1 == == =                |             | 356.400                                         |                                                                      |                   |
| 2 機器搬入·据付工事                                               |                                                                                                    | 1 式                      |             |                                                 |                                                                      |                   |
| 3 冷媒配管工事                                                  | 1                                                                                                  | 1 式                      |             | 47,788                                          |                                                                      | ОК                |
| 4 既設機器撤去·処分                                               |                                                                                                    | 1 式                      | 6,000       | 6,000                                           |                                                                      |                   |
|                                                           |                                                                                                    |                          | -           | -                                               |                                                                      |                   |
|                                                           |                                                                                                    |                          |             |                                                 |                                                                      |                   |
| 諸経費                                                       | 1                                                                                                  | 「式                       |             | 21,120                                          |                                                                      | ( <b>2</b> )      |
| 労務費                                                       | 1                                                                                                  | 「式                       |             | 47,619                                          |                                                                      | Ľ                 |
|                                                           | 1                                                                                                  |                          |             | 478,927                                         |                                                                      |                   |
| 消費税(5%)                                                   | 1                                                                                                  | 「式                       |             | 23,946                                          |                                                                      |                   |
| <br>工事原価合計(消費税込み)                                         |                                                                                                    |                          |             | 502,873                                         |                                                                      |                   |
| 複合単価積算 歩掛り 合計                                             |                                                                                                    |                          |             | 3.968                                           | (YI)                                                                 |                   |
|                                                           |                                                                                                    |                          |             |                                                 |                                                                      |                   |
| 工事原価計算書集計結果                                               |                                                                                                    |                          |             |                                                 |                                                                      |                   |
| 1 見積金額合計(税込み)                                             |                                                                                                    |                          | 727,860     | 円                                               |                                                                      |                   |
| 2 工事原価金額合計(税込み)                                           | >                                                                                                  |                          | 502,873     |                                                 |                                                                      |                   |
| 3 差し引き利益(1-2)                                             |                                                                                                    |                          | 224,987     | m ( <b>1</b>                                    | )                                                                    |                   |
| 4 予定利益率(3/1)                                              |                                                                                                    |                          | 30.91       | 1%                                              | ·                                                                    |                   |
|                                                           |                                                                                                    |                          |             | ?                                               |                                                                      |                   |

備考)

1. 利益算出にあたって労務費の原価は 見積書 初期設定 で設定した労務原価 初期値(12,000円)が適用されます。

- 2. 先ほどの条件から工事所要日数が目安として表示されます。
- 3. 厳密な計算をするためには手入力した 部分の原価をもれなく計上する必要が 有ります。

本例の場合、少し利益が多い と判断し、Sheet2 機器の値引 きで調整します。

元の見積書に戻る場合、OK を押します②

#### 機器の値引きを編集する場合、シート見出しを直接クリックして該当ページを開きます。

|            |                  | Urn P    | = <b>1</b> ≠ | <u></u> ее` |                               |                               |                         |      |                  |                                  |
|------------|------------------|----------|--------------|-------------|-------------------------------|-------------------------------|-------------------------|------|------------------|----------------------------------|
| No.        | M20123296789     | 御り       | ・ 「●「●」      | 吉           |                               | 発行日                           | 2012年3月29日<br>発行日より3ヶ月  |      | 見積               | 書集計                              |
|            | 松井秀紀             | 様        |              |             | 冷暖尾空調•:                       | 給排水衛生•雷氛•                     | 自動制御設備                  |      | 見積功              | 自選択                              |
| 下言         | 記のとおり御見積申し       | 上げます     |              |             | 建設業許可                         | 兵庫県知事(特99                     | )第345678号               |      | 材料               | 選択                               |
|            |                  |          |              |             | 神戸フ                           | アメニティ設                        | 備株式会社                   |      | 改/               | ページ                              |
| <u>工</u> 事 | <u> 名称</u>       |          |              |             | - or 1 0007 f                 | 代表取締役節尾                       | _ <b>始</b>              |      | 見積               | 書保存                              |
|            | ルームエアコン取付工事      |          |              |             | ⊤651-0087 ∤<br>TEL (078) 901- | 甲尸巾甲央区御辛カ<br>2345 FAX(078)901 | <u>∎</u> 1-2-3<br>-2346 |      |                  |                                  |
|            |                  |          | -            |             | e-mail : koub                 | e2345@apricot.ocn             |                         | 月 見積 | 青印刷              |                                  |
| 見札         | 貢総額 ¥121,800     | 心理連邦されてい |              | 1           | 取引銀行 猫の<br>米面薙会 N-:           | )手神戸銀行神戸支店                    |                         |      | 請求               | 書作成                              |
| 포르         | 2/ 私             |          | *** =        | <u> </u>    |                               | د234301<br>م <del>مع</del>    | 144 <del>- 1</del> 2    | 1    | 請求               | 書印刷                              |
| <u> </u>   |                  | 「枕竹・」広   | 一            | _ 単 1辺      | - 単 1四                        | 五 祖                           | 1佣 - 与                  |      | 原価計              | 算書作成                             |
| 1          | 空調機器             |          | 1.0          | 式           |                               | 534,600                       |                         |      | <b>庐</b> /雨計     | 留まり足                             |
| 2          | 機器搬入・据付工事        |          | 1.0          | 式           |                               | 40,900                        |                         |      | 际间间              | 유럽대씨                             |
| 3          | 冷媒配管工事           |          | 1.0          | 式           |                               | 79,300                        |                         |      | シート              | -クリア                             |
| 4          | 既設機器撤去•処分        |          | 1.0          | 式           |                               | 12,000                        |                         |      | メインペ             | ージに戻る                            |
|            |                  |          |              |             |                               |                               |                         |      | 文字サイズ            | 作業終了                             |
|            |                  |          | 1.0          | -ft         |                               | 26 400                        |                         |      | 見積書              | の再編集                             |
|            | 습卦               |          |              |             |                               | 693 200                       |                         |      | 消費税の表示           | ₹ 有り                             |
|            | 当时<br>消费税(5%)    |          | 1 0          | Ŧ           |                               | 34 660                        |                         |      | ページ 頃日N          | 。行来县 林彩M                         |
|            | 合計(消費税はよ)        |          | 1.0          |             |                               | 727.860                       |                         |      |                  |                                  |
| /#         |                  |          |              | 1           | 1                             | 121,000                       |                         |      | UP               |                                  |
| 1用         |                  |          |              |             |                               |                               |                         |      | <br><br><br><br> | 」<br>ページ 定す                      |
| 考          | お客様連絡先 〒         | 663-8113 | 西宮市甲         | 子園口55       | 5-5                           | 電話番号                          | (079) 412-6789          |      |                  |                                  |
|            | I                |          |              |             |                               |                               |                         | J    |                  | <u>」 コヘンド解除</u><br>山. <b>一</b> プ |
|            | 合計(上)欄 端数調整 実施しな | v        | 原価計算         | 算書の確        | 記                             | 見積書形式                         | 通常見積                    |      |                  | <i>N</i> J                       |
|            | 合計(下)欄 端数調整 実施しな | v        | 請求書          | 言の確認        |                               | 諸経費の表示                        | 有り                      |      |                  | 原価挿入                             |

I 4 .

■ < • ■ steet2 sheet3 sheet3

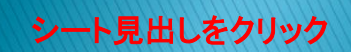

# 機器値引きを先ほどより加えて 元のシートに戻る を押します

| 番号 | 名                            | 称                  | 規 格・寸 法         | 数量             | 単位    | 単価      | 金額       | 備考       |            |           |
|----|------------------------------|--------------------|-----------------|----------------|-------|---------|----------|----------|------------|-----------|
| 1  | 空調機器                         |                    |                 |                |       |         |          |          | 見積項        | 目選択       |
|    | 壁掛型ルームエアコン                   | 2.2kW AXシリーズ       | S22NTAXS-W(C)   | 1.0            | 式     |         | 290,000  | 標準価格(税別) | 材料         | 選択        |
|    | ()令)2.2(0.7~3.3)KW           | (暖)2.5(0.6~6.1)kW  | 平均COP=6.7       |                |       |         |          |          | 空白谷        |           |
|    |                              |                    |                 |                |       |         |          |          | ひぺ         | ージ        |
|    | 壁掛型ルームエアコン                   | 2.8kW AXシリーズ       | S28NTAXS-W(C)   | 2.0            | 式     | 350,000 | 700,000  | 標準価格(税別) | +>,        |           |
|    | (冷)2.8(0.6~4.0)KW            | (暖)3.2(0.6~7.7)kW  | 平均COP=6.7       |                |       |         |          |          | - 4シー      | ト則际       |
|    |                              |                    |                 |                |       |         |          |          | 元のシー       | トに戻る      |
|    |                              |                    |                 |                |       |         |          |          | 作業         | 終了        |
|    | 機器値引き                        |                    |                 | 1.0            | 式     |         | -525,400 |          | 見積書の       | D再編集      |
|    |                              |                    |                 |                |       |         |          |          | UP         | DOWN      |
|    |                              |                    |                 |                |       |         |          |          | 書込みペ       | <br>ージ 戻す |
|    |                              |                    |                 |                |       |         |          |          | <u>∧</u> , | レプ        |
|    |                              |                    |                 |                |       |         |          |          |            |           |
|    |                              |                    |                 |                |       |         |          |          | 先與行指定      |           |
|    |                              |                    |                 |                |       |         |          |          | 副分         | 集計        |
|    |                              |                    |                 |                |       |         |          |          |            | 集計金額      |
|    |                              |                    |                 |                |       |         |          |          |            | 集計数量      |
|    |                              |                    |                 |                |       |         |          |          |            | •         |
|    | 小                            | 計                  |                 |                |       |         | 464,600  |          | 部分集計       | 項目記入      |
|    | 神戸アメニティ設備株式会                 | 社                  |                 |                |       |         | No.      | 2        | クリア        | 項目編集      |
|    | 小計欄 端数調整                     | 医 実施               | 胆ない             |                |       | コメント指   | 入 コメント解除 | 文字サイズ    |            | 原価挿入      |
|    | sheet2 sheet4 / sheet3 / she | et1 /原価計算書 /明細集計 / | 明細書/請求書内訳書白紙/見利 | <b>鼱</b> 原価計算書 | 白紙/見積 | 初期設定/包/ |          |          |            |           |

## 見積書が完成しました。 最後に金額の端数調整を行い、見積書を再度保存、印刷を実施します。

|     |              | 2m =     | a 1≢     | <b></b> ` |                         |                                  |                        |                      |             |  |
|-----|--------------|----------|----------|-----------|-------------------------|----------------------------------|------------------------|----------------------|-------------|--|
| No. | M20123296789 | 仰り       | え 預<br>△ | 吉         |                         | 発行日 2<br>見積書有効期限 :               | 2012年3月29日<br>発行日より3ヶ月 | 見利                   | 書 集計        |  |
|     | 松井秀紀         | 様        |          |           | 冷暖房空調・                  | 給排水衛生・電気・                        | 自動制御設備                 | 見積                   | 項目選択        |  |
| 下言  | このとおり御見積申し   | 上げます     |          |           | 建設業許可                   | 兵庫県知事(特99                        | )第345678号              | 枝                    | 树選択         |  |
|     | ~ H +L       |          |          |           | 神戸                      | アメニティ設                           | 備株式会社                  | ى<br>ئە              | ページ         |  |
| 上爭  | •            |          |          |           | 〒651-0087 ネ             | <b>代表取締役 節尾</b><br>神戸市中央区御幸福     | . <b>死台</b><br>角1-2-3  | 見積書保存                |             |  |
|     | ルームエアコン取付工事  |          |          |           | TEL (078) 901-          | -2345 FAX (078) 901              | -2346                  | 見積書印刷                |             |  |
| 見利  | 責総額 ¥654,000 |          |          |           | e-mail: koub<br>取引銀行 猫の | oe2345@apricot.ocm<br>)手神戸銀行神戸支店 | .ne.jp                 |                      |             |  |
|     |              | (消費税込み)  |          |           | 当座預金 No.                | 1234567                          |                        | ===                  |             |  |
| 番号  | 名称           | 規格・寸 法   | 数量       | 単位        | 単価                      | 金額                               | 備考                     |                      | 水青印刷        |  |
| 1   | 空調機器         |          | 1.0      | 式         |                         | 464,600                          |                        | 原価                   | 計算書作成       |  |
| 2   | 機器搬入・据付工事    |          | 1.0      | 式         |                         | 40,900                           |                        | 原価                   | 計算書印刷       |  |
| 3   | 冷媒配管工事       |          | 1.0      | 式         |                         | 79,300                           |                        | シー                   | ・トクリア       |  |
| 4   | 既設機器撤去・処分    |          | 1.0      | 式         |                         | 12,000                           |                        | メイン                  | ページに戻る      |  |
|     |              |          |          |           |                         |                                  |                        | 文字サイ                 | ズ 作業終了      |  |
|     | 諸経費          |          | 1.0      | र्च.      |                         | 26.400                           |                        | 見積                   | 書の再編集       |  |
|     |              |          |          |           |                         | 623,200                          |                        | 消費税の家                | 表示 有り       |  |
|     | 消費税(5%)      |          | 1.0      | 式         |                         | 31,160                           |                        | <mark>ページ 項</mark> 目 | INo 行番号 材料N |  |
|     | 合計(消費税込み)    | (端数調整)   |          |           |                         | 654,000                          |                        | 4                    | 3 11 4      |  |
| 備   |              |          |          |           |                         |                                  |                        | UP                   | DOWN        |  |
| 考   | <br>お客様連絡先 〒 | 663-8113 | 西宮市甲     | 子園口5.     | 5-5                     | 電話番号                             | (079) 412-6789         | 書込み                  | ▶ページ 戻す     |  |
|     |              |          | 原価計算     | 算書の確      |                         | 日 時書 形式 送告日 時                    |                        |                      | ヘルプ         |  |
|     |              |          | 詰衣目      |           |                         | きになきのまデ                          | 右内                     |                      | 原価挿入        |  |
|     |              |          |          | ∍∨╱ण⊞©Ю   |                         | 日中王官へなくい                         | 伯7                     |                      |             |  |

Ⅰ ◆ ◆ ▶ | sheet2\_sheet3\_sheet3\_sheet1\_原価計算書、明細集計\_明細書\_請求書内訳書白紙\_見稱鏡\_原価計算書白紙\_見積初期設定\_/2」

以上で、 見積書作成 基礎編 は終了ですがあわせて備考をご確認ください。

#### 備考) 1. 請求書の作成

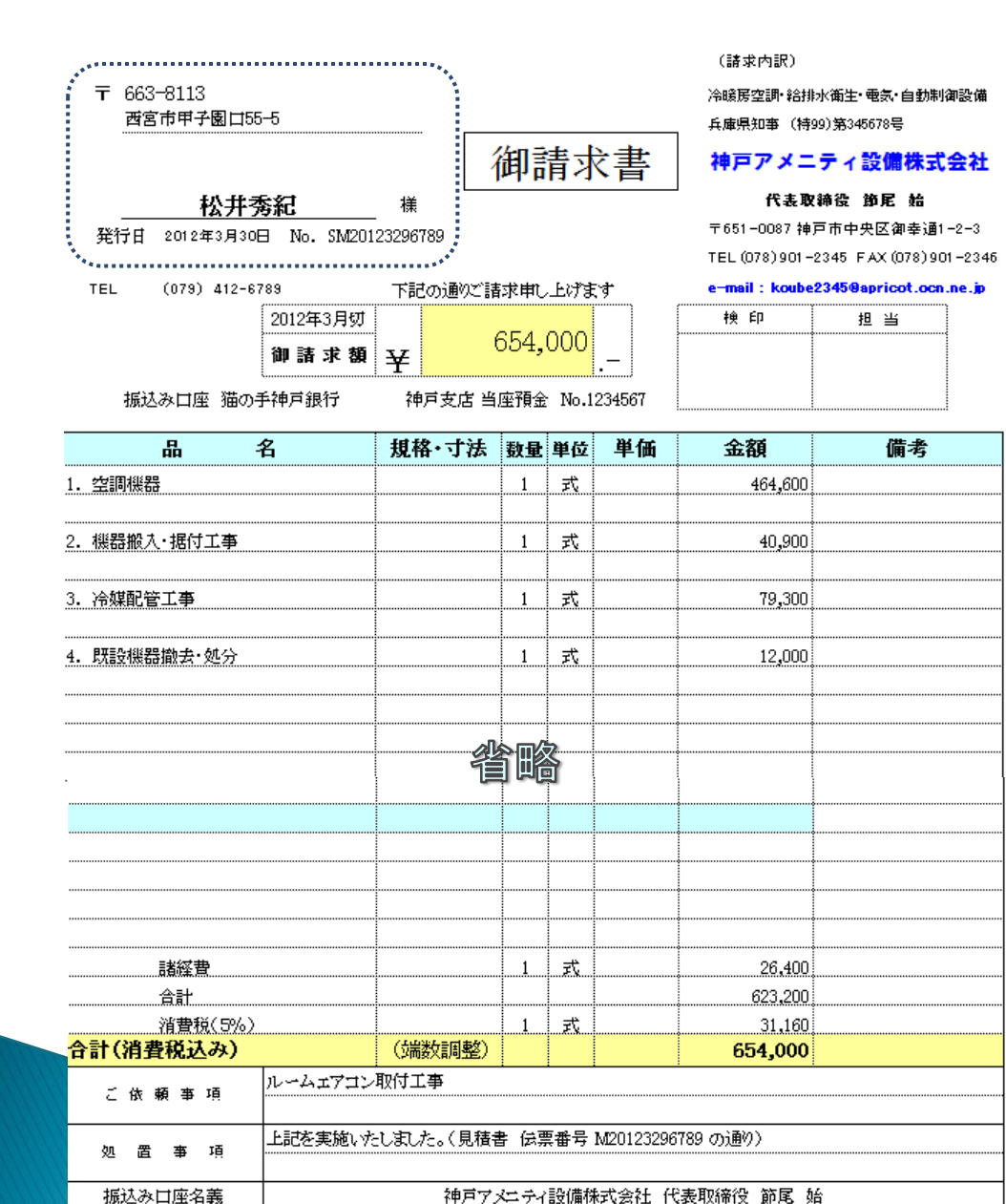

#### 見積書表紙で請求書の作成を押すと 請求書が作成されます

備考)

- ・請求書の記入はボタンひとつで自動記入され ますから、面倒な手書きなど一切不要です。
- ・通常は見積書の再編集からの請求書作成 となります。
- ・請求書右端の◆印で3折りし、窓付き長3封筒
   を利用すれば宛名書きが不要でそのまま送付
   出来ます。

窓付長3封筒対応(参印で3つ折り)で宛名記入が不要です。

## 備考) 2. 諸経費の算出 : 公共工事の入札の共通費として諸経費を算出

複雑な計算式で算出される共通費も一発で算出できます。「公共建築工事共通費積算基準」 平成23年度版 対応済み

| No.       | M20123306789 |            | 御        | 見積   | 書                |                              | 発行日 20<br>見積書有効期限 :                | 012年3月29日<br>発行日より3ヶ月    | 見積書 集計                |  |
|-----------|--------------|------------|----------|------|------------------|------------------------------|------------------------------------|--------------------------|-----------------------|--|
| 松井秀紀 様    |              |            |          | _    | 冷暖房空調•給排水衛生•電気•自 |                              |                                    | 自動制御設備                   | 見積項目選択                |  |
| 下言        | 记のとおり御       | 見 積 申 し    | 上げます     |      |                  | 建設業許可                        | 兵庫県知事(特99)                         | 第345678号                 | 材料選択                  |  |
|           |              |            |          |      |                  | 神戸                           | アメニティ設(                            | 備株式会社                    | ロページ                  |  |
| <u>工事</u> | ¥ 名 称        |            |          | _    |                  |                              | 代表取締役 節尾                           | 選択                       | X                     |  |
|           | 〇〇市 体育創      | 键設機械設備工    | 事        | _    |                  | 〒651-0087 :<br>TEL (078) 901 | 神戸市中央区御幸通<br>-2345 FAX(078)901∹    | 21                       |                       |  |
| 見, 禾      | 青総 額         | ¥5,001,000 |          |      |                  | e-mail: koul<br>fy引銀行 猫の     | )e2345@apricot.ocn.r<br>)毛袖戸銀行袖戸支店 | 公共工事入札の共通費として諸経費を計上しますか? |                       |  |
| <u></u>   |              | , ,        | (消費税込み)  | _    |                  | 当座預金 No.                     | 1234567                            |                          |                       |  |
| 番号        | 名            | 称          | 規 格・寸 法  | 数量   | 単位               | 単価                           | 金額                                 |                          |                       |  |
| 1         | 衛生設備工事       |            |          | 1.0  | 式                |                              | 1,250,000                          |                          | (はい(Y) いいえ(N)         |  |
| 2         | 給水設備工事       |            |          | 1.0  | 定                |                              | 425,000                            |                          |                       |  |
| 3         | 排水設備工事       |            |          | 1.0  | 式                |                              | 638,000                            |                          | シートクリア                |  |
| 4         | 空調設備工事       |            |          | 1.0  | 式                |                              | 2,450,000                          | Microsoft Excel          | ×                     |  |
| 5         |              |            |          |      |                  |                              |                                    |                          |                       |  |
| 6         |              |            |          |      |                  |                              |                                    |                          |                       |  |
|           | 諸経費          |            |          | 1.0  | 式                |                              |                                    | 共通費算出条件と                 | :して工期を指定してください ? (か月) |  |
|           | 合計           |            |          |      |                  |                              | 4,763,000                          |                          |                       |  |
|           | 消費税(5%)      |            |          | 1.0  | 式                |                              | 238,150                            |                          |                       |  |
|           | 合計(消費税込み)    |            | (端数調整)   |      |                  |                              | 5,001,000                          | _                        | ок                    |  |
| 備         |              |            |          |      |                  |                              |                                    |                          | 重いみだージ 足す             |  |
| 考         | お客様連絡先       | ∓ 6        | 663-8113 | 西宮市甲 | 子園口5             | 5-5                          | 電話番号                               | (079) 412-6789           | コメント挿入 コメント解除         |  |
|           | 合計(上)欄 端数調整  | 実施しない      | •        | 原価計算 | 算書の確             | 認▼                           | 見積書形式                              | 通常見積                     | ヘルプ                   |  |
|           | 合計(下)欄 端数調整  | 100円単位を切り  | り捨て 🔽    | 請求書  | 書の確認             |                              | 諸経費の表示                             | 有り                       | 原価挿入                  |  |

公共工事入札の共通費として諸経費を計上しますか?に対して はい(Y) を選択します 工期を・・・ に対して OK を押します 工事種別、直接工事費、工期(か月)を指定すると共通費が自動計算されます

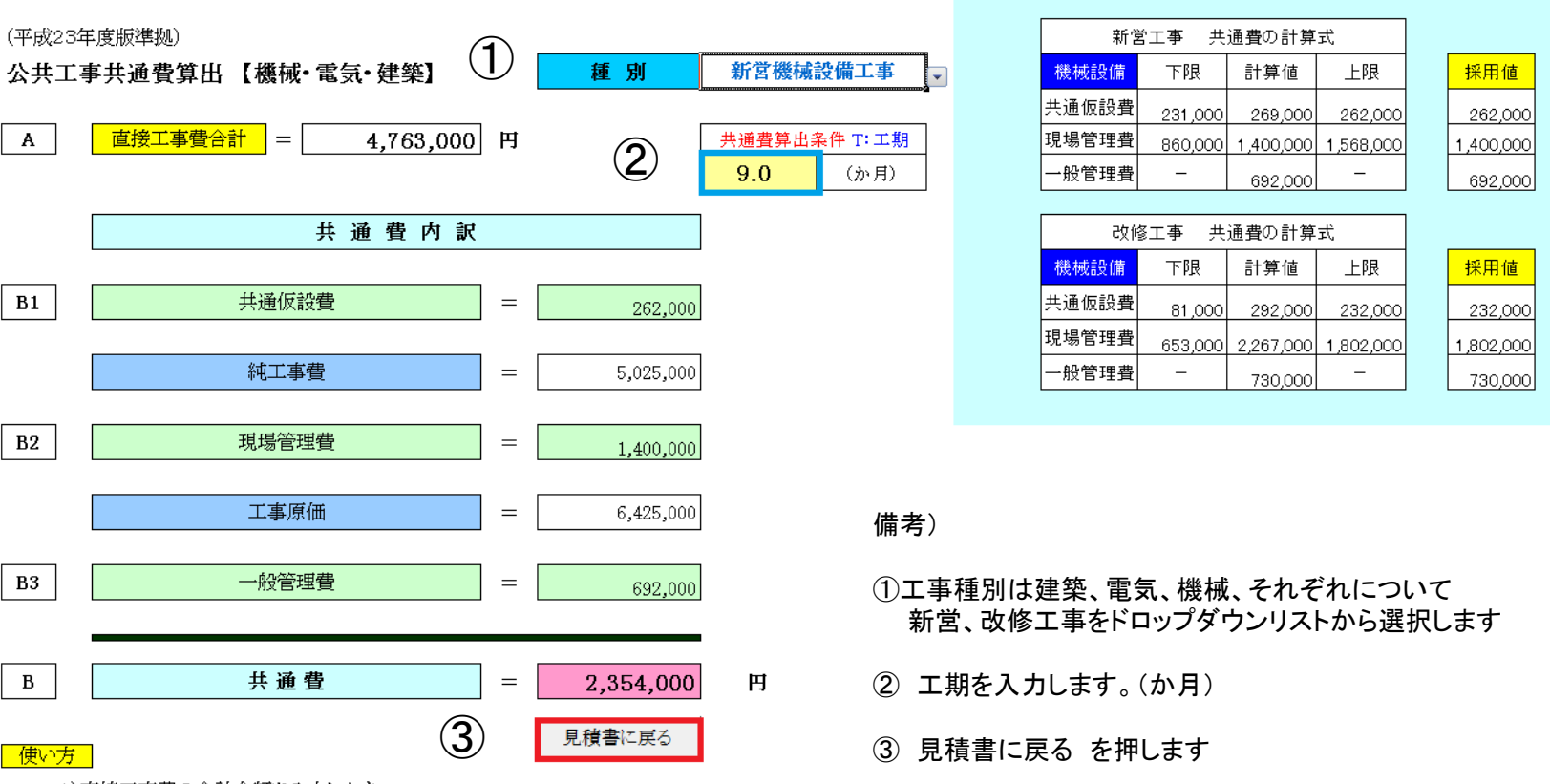

<sup>1)</sup>直接工事費の合計金額を入力します。

- 2)種別をドロップダウンリストから選択します。(新営、改修 機械 / 電気 / 建築)
- 3)工期を指定します。(J6セル)
- 4) 共通費の内訳並びに合計が自動計算され表示されます。
- 5) 見積書に戻るボタンを押します。(見積書の諸経費欄に共通費が記入されます)

## 公共工事の共通費が計算され記入されました

| No.            | M20123306789                        | 御り                    | <b>見積</b>                                                                                                    | 書      | •               | 発行日     2<br>見積書有効期限 :    | 012年3月29日<br>発行日より3ヶ月                                |
|----------------|-------------------------------------|-----------------------|----------------------------------------------------------------------------------------------------|--------|-----------------|---------------------------|------------------------------------------------------|
| 下言             | <u>松井秀紀</u><br>このとおり御見積申            | <u>様</u><br>し 上 げ ま す |                                                                                                    |        | 冷暖房空調•<br>建設業許可 | 給排水衛生・電気・自<br>兵庫県知事 (特99) | 自動制御設備<br>9第345678号                                  |
| <u>工</u> 事<br> | 5 名称<br>○△市体育館建設機械設<br>責総額 ¥7,472,0 | 備工事<br>00<br>(消費税込み)  | <b>神戸アメニティ設備が</b><br>代表取締役 節尾 始<br>〒651-0087 神戸市中央区御幸通1-2-3<br>TEL (078) 901-2345 FAX (078) 901-2346<br>e-mail: koube2345@apricot.ocn.ne.jp<br>取引銀行 猫の手神戸銀行神戸支店<br>当座預金 No.1234567 |        |                 |                           | <b>備株式会社<br/>始</b><br>i1-2-3<br>2346<br><b>ne.jp</b> |
| 番号             | 名称                                  | 規格・寸 法                | 数量                                                                                                    | 単位     | 単価              | 金額                        | 備考                                                   |
| 1              | 衛生設備工事                              |                       | 1.0                                                                                                    | 式      |                 | 1,250,000                 |                                                      |
| 2              | 給水設備工事                              |                       | 1.0                                                                                                    | 式      |                 | 425,000                   |                                                      |
| 3              | 排水設備工事                              |                       | 1.0                                                                                                    | 式      |                 | 638,000                   |                                                      |
| 4              | 空調設備工事                              |                       | 1.0                                                                                                    | 式      |                 | 2,450,000                 |                                                      |
|                |                                     |                       |                                                                                                    |        |                 |                           |                                                      |
|                | 諸経費                                 |                       | 1.0                                                                                                    | 式      |                 | 2,354,000                 | (共通費)                                                |
|                | 合計                                  |                       |                                                                                                    |        |                 | 7,117,000                 |                                                      |
|                | 消費税(5%)                             |                       | 1.0                                                                                                    | 式      |                 | 355,850                   |                                                      |
|                | 合計(消費税込み)                           | (端数調整)                |                                                                                                    |        |                 | 7,472,000                 |                                                      |
| 備              | 【直工費合計 4763000円】 ◇ 共通費内訴            | (2354000円) =共通仮       | 設費(262000                                                                                                    | )円)+ 現 | 場管理費(140        | )0000円) + 一般管理            | 埋費(692000円)                                          |
| 考              | お客様連絡先                              | 〒 663-8113            | 西宮市甲                                                                                                    | 子園口5   | 5-5             | 電話番号                      | (079) 412-6789                                       |

複雑な共通費の計算も本プログラムなら簡単に算出できます!

#### 備考) 3. 見積書部分集計機能について

見積書を作成する場合で複合単価で計上する場合とは別な方法で、パイプ等の数量に応じてある一定の比率で継ぎ手などを計上する場合に部分集計機能を利用することが出来ます。

| 番号 | 名称                  | 規 格・寸 法 | 数量   | 単位 | 単価    | 金額                                     | 備考    |              |
|----|---------------------|---------|------|----|-------|----------------------------------------|-------|--------------|
| 1  | 給水配管工事              |         |      |    |       |                                        |       | 見積項目選択       |
|    | 水道用耐衝撃性硬質塩化ビニル管HIVP | 13A     | 10.0 | m  | 120   | 1,200                                  |       | 材料選択         |
|    | 水道用耐衝撃性硬質塩化ビニル管HIVP | 16A     | 12.0 | m  | 130   | 1,560                                  |       |              |
|    | 水道用耐衝撃性硬質塩化ビニル管HIVP | 20A     | 15.0 | m  | 230   | 3,450                                  |       | ひページ         |
|    | 水道用耐衝撃性硬質塩化ビニル管HIVP | 25A     | 20.0 | m  | 320   | 6,400                                  |       |              |
|    |                     |         |      |    |       |                                        |       | エンート 別际      |
|    | 配管継手                |         | 1.0  | 式  |       | 3,783                                  |       | 元のシートに戻る     |
|    | 支持金物                |         | 1.0  | 式  |       | 3,153                                  |       | 作業終了         |
|    | 消耗雑材                |         | 1.0  | 式  |       | 1,261                                  |       | 見積書の再編集      |
|    |                     |         |      |    |       |                                        |       | UP DOWN      |
|    |                     |         |      |    |       |                                        |       | 書込みページ 戻す    |
|    |                     |         |      |    |       |                                        |       | ヘルプ          |
|    |                     |         |      |    |       |                                        |       | 先頭行指定  最終行指定 |
|    |                     |         |      |    |       |                                        |       | 部分集計         |
|    |                     |         |      |    |       |                                        |       | 12,610 集計金額  |
|    |                     |         |      |    |       |                                        |       | 57.0 集計数量    |
|    |                     |         |      |    |       | ······································ |       | 配管継手         |
|    | 小計                  |         |      |    |       | 20,807                                 |       | 部分集計項目記入     |
|    | 神戸アメニティ設備株式会社       |         |      |    |       | No.                                    | 2     | クリア 項目編集     |
|    | []                  |         |      |    |       |                                        |       |              |
|    | 小計欄 端数調整 実施         | 記ない     |      |    | コメント挿 | 入 コメント解除                               | 文字サイズ | 小甲加水         |

備考)上記の青で囲った部分のパイプの数量、金額に対して、予め見積初期設定で指定した比率で継ぎ手、支持金物 消耗雑材などを計上しています。詳細な使い方は見積書のヘルプをご確認ください。

## 以上で 見積書作成 初級編 が終了しました

大変長い時間お疲れ様でした。

次は 見積書作成 上級編です

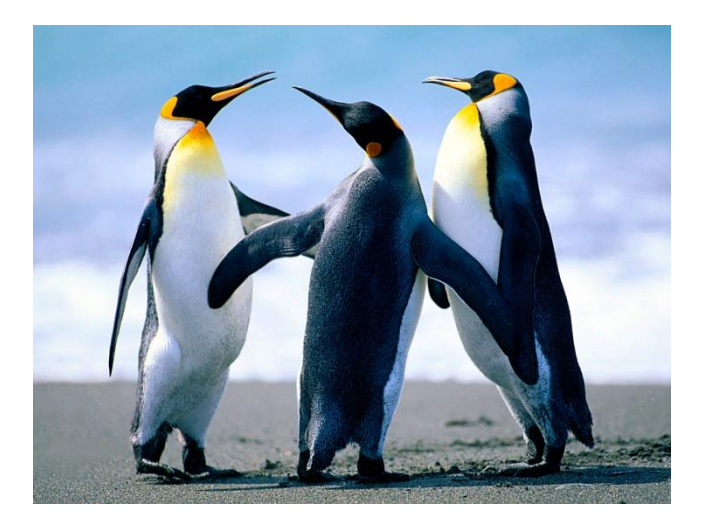